# **NIST SPECIAL PUBLICATION 1800-23C**

# Energy Sector Asset Management For Electric Utilities, Oil & Gas Industry

Volume C: How-To Guides

James McCarthy Glen Joy National Cybersecurity Center of Excellence Information Technology Laboratory

Lauren Acierto Jason Kuruvilla Titilayo Ogunyale Nikolas Urlaub John Wiltberger Devin Wynne The MITRE Corporation McLean, Virginia

May 2020

This publication is available free of charge from: <u>https://doi.org/10.6028/NIST.SP.1800-23</u>

The first draft of this publication is available free of charge from: <u>https://www.nccoe.nist.gov/library/energy-sector-asset-management-nist-sp-1800-23-practice-guide</u>

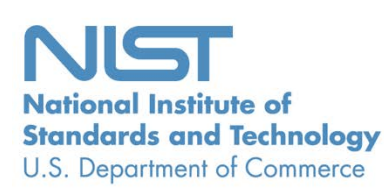

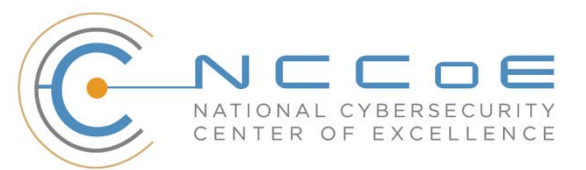

### DISCLAIMER

Certain commercial entities, equipment, products, or materials may be identified by name or company logo or other insignia in order to acknowledge their participation in this collaboration or to describe an experimental procedure or concept adequately. Such identification is not intended to imply special status or relationship with NIST or recommendation or endorsement by NIST or NCCOE; neither is it intended to imply that the entities, equipment, products, or materials are necessarily the best available for the purpose.

National Institute of Standards and Technology Special Publication 1800-23C, Natl. Inst. Stand. Technol. Spec. Publ. 1800-23C, 76 pages, (May 2020), CODEN: NSPUE2

# **FEEDBACK**

As a private-public partnership, we are always seeking feedback on our practice guides. We are particularly interested in seeing how businesses apply NCCoE reference designs in the real world. If you have implemented the reference design, or have questions about applying it in your environment, please email us at <u>energy\_nccoe@nist.gov.</u>

All comments are subject to release under the Freedom of Information Act.

National Cybersecurity Center of Excellence National Institute of Standards and Technology 100 Bureau Drive Mailstop 2002 Gaithersburg, MD 20899 Email: <u>nccoe@nist.gov</u>

# NATIONAL CYBERSECURITY CENTER OF EXCELLENCE

The National Cybersecurity Center of Excellence (NCCoE), a part of the National Institute of Standards and Technology (NIST), is a collaborative hub where industry organizations, government agencies, and academic institutions work together to address businesses' most pressing cybersecurity issues. This public-private partnership enables the creation of practical cybersecurity solutions for specific industries, as well as for broad, cross-sector technology challenges. Through consortia under Cooperative Research and Development Agreements (CRADAs), including technology partners—from Fortune 50 market leaders to smaller companies specializing in information technology security—the NCCoE applies standards and best practices to develop modular, easily adaptable example cybersecurity solutions using commercially available technology. The NCCoE documents these example solutions in the NIST Special Publication 1800 series, which maps capabilities to the NIST Cybersecurity Framework and details the steps needed for another entity to re-create the example solution. The NCCoE was established in 2012 by NIST in partnership with the State of Maryland and Montgomery County, Maryland.

To learn more about the NCCoE, visit <u>https://www.nccoe.nist.gov/</u>. To learn more about NIST, visit <u>https://www.nist.gov.</u>

# NIST CYBERSECURITY PRACTICE GUIDES

NIST Cybersecurity Practice Guides (Special Publication 1800 series) target specific cybersecurity challenges in the public and private sectors. They are practical, user-friendly guides that facilitate the adoption of standards-based approaches to cybersecurity. They show members of the information security community how to implement example solutions that help them align more easily with relevant standards and best practices, and provide users with the materials lists, configuration files, and other information they need to implement a similar approach.

The documents in this series describe example implementations of cybersecurity practices that businesses and other organizations may voluntarily adopt. These documents do not describe regulations or mandatory practices, nor do they carry statutory authority.

# ABSTRACT

Industrial control systems (ICS) compose a core part of our nation's critical infrastructure. Energy sector companies rely on ICS to generate, transmit, and distribute power and to drill, produce, refine, and transport oil and natural gas. Given the wide variety of ICS assets, such as programmable logic controllers and intelligent electronic devices, that provide command and control information on operational technology (OT) networks, it is essential to protect these devices to maintain continuity of operations. These assets must be monitored and managed to reduce the risk of a cyber attack on ICS-networked environments. Having an accurate OT asset inventory is a critical component of an overall cybersecurity strategy.

The NCCoE at NIST is responding to the energy sector's request for an automated OT asset management solution. To remain fully operational, energy sector entities should be able to effectively identify, control, and monitor their OT assets. This document provides guidance on how to enhance OT asset management practices, by leveraging capabilities that may already exist in an energy organization's operating environment as well as by implementing new capabilities.

# **KEYWORDS**

energy sector asset management; ESAM; ICS; industrial control system; malicious actor; monitoring; operational technology; OT; SCADA; supervisory control and data acquisition

### **ACKNOWLEDGMENTS**

We are grateful to the following individuals for their generous contributions of expertise and time.

| Name            | Organization                 |
|-----------------|------------------------------|
| Matt Cowell     | Dragos, Inc.                 |
| Tom VanNorman   | Dragos, Inc.                 |
| Andrew Dunham   | Forescout Technologies, Inc. |
| Tim Jones       | Forescout Technologies, Inc. |
| John Norsworthy | Forescout Technologies, Inc. |
| Lindsey Hale    | FoxGuard Solutions, Inc.     |
| Steve Boyd      | KORE Wireless, Inc.          |
| Brian Hicks     | KORE Wireless, Inc.          |
| Adam Cohn       | Splunk Inc.                  |
| Bill Wright     | Splunk Inc.                  |
| Ray Erlinger    | TDi Technologies, Inc.       |
| Bill Johnson    | TDi Technologies, Inc.       |

| Name               | Organization           |
|--------------------|------------------------|
| Samantha Pelletier | TDi Technologies, Inc. |
| Gabe Authier       | Tripwire, Inc.         |
| Steven Sletten     | Tripwire, Inc.         |
| Jim Wachhaus       | Tripwire, Inc.         |

The Technology Partners/Collaborators who participated in this build submitted their capabilities in response to a notice in the Federal Register. Respondents with relevant capabilities or product components were invited to sign a Cooperative Research and Development Agreement (CRADA) with NIST, allowing them to participate in a consortium to build this example solution. We worked with:

| Technology Partner/Collaborator | Build Involvement                                              |
|---------------------------------|----------------------------------------------------------------|
| Dragos, Inc.                    | Dragos Platform v1.5                                           |
| Forescout Technologies, Inc.    | ForeScout CounterACT v8.0.1                                    |
| FoxGuard Solutions, Inc.        | FoxGuard Solutions Patch and Update Management<br>Program v1   |
| KORE Wireless Group, Inc.       | KORE Wireless Cellular Connectivity with Cellular Gateway v2.0 |
| <u>Splunk, Inc.</u>             | Splunk Enterprise v7.1.3                                       |
| TDi Technologies, Inc.          | TDi Technologies ConsoleWorks v5.2-0u1                         |
| Tripwire, Inc.                  | Tripwire Industrial Visibility v3.2.1                          |

# Contents

| 1 | Intr | oduct   | ion1                                               |
|---|------|---------|----------------------------------------------------|
|   | 1.1  | Practio | e Guide Structure                                  |
|   | 1.2  | Build C | Dverview2                                          |
|   | 1.3  | Туроді  | raphic Conventions4                                |
|   | 1.4  | Logica  | Architecture Summary4                              |
| 2 | Pro  | duct li | nstallation Guides4                                |
|   | 2.1  | Conso   | eWorks4                                            |
|   |      | 2.1.1   | ConsoleWorks Configurations at the NCCoE5          |
|   | 2.2  | Foresc  | out CounterACT                                     |
|   |      | 2.2.1   | CounterACT Enterprise Manager Configuration        |
|   |      | 2.2.2   | CounterACT Appliance Configuration42               |
|   | 2.3  | Dragos  | s Platform                                         |
|   |      | 2.3.1   | Dragos Sitestore Configuration43                   |
|   |      | 2.3.2   | Dragos Midpoint Sensor45                           |
|   |      | 2.3.3   | Dragos Splunk Integration45                        |
|   | 2.4  | FoxGu   | ard Patch and Update Management Program47          |
|   |      | 2.4.1   | Patch Report47                                     |
|   | 2.5  | Kore V  | Vireless                                           |
|   |      | 2.5.1   | Bridge Configuration55                             |
|   |      | 2.5.2   | Virtual Private Network Configuration56            |
|   | 2.6  | pfSens  | e VPN58                                            |
|   |      | 2.6.1   | Plano and UMD VPN Configuration                    |
|   | 2.7  | Splunk  | 58                                                 |
|   |      | 2.7.1   | Splunk Enterprise Configuration59                  |
|   | 2.8  | Tripwi  | re Industrial Visibility61                         |
|   |      | 2.8.1   | Tripwire Industrial Visibility Configuration UMD62 |
|   |      | 2.8.2   | Tripwire Industrial Visibility Configuration Plano |

| 2.8.3      | Tripwire Industrial Visibility Configuration National Cybersecurity Center of | 60 |
|------------|-------------------------------------------------------------------------------|----|
|            | Excellence                                                                    | 69 |
| Appendix A | List of Acronyms                                                              | 76 |

# **List of Figures**

| Figure 1-1 High-Level Topology                  | 3  |
|-------------------------------------------------|----|
| Figure 2-1 Update Availability Summary          | 48 |
| Figure 2-2 Device Update Availability Details-1 | 49 |
| Figure 2-3 Device Update Availability Details-2 | 50 |
| Figure 2-4 Device Update Availability Details-3 | 51 |
| Figure 2-5 Device Update Availability Details-4 | 52 |
| Figure 2-6 Device Update Availability Details-5 | 53 |
| Figure 2-7 Patch Evidence Documentation         | 54 |

# **List of Tables**

| Table 2-1 Dragos Required Files |
|---------------------------------|
|---------------------------------|

# **1** Introduction

The following volumes of this guide show information technology (IT) professionals and security engineers how we implemented this example solution. We cover all of the products employed in this reference design. We do not re-create the product manufacturers' documentation, which is presumed to be widely available. Rather, these volumes show how we incorporated the products together in our environment.

Note: These are not comprehensive tutorials. There are many possible service and security configurations for these products that are out of scope for this reference design.

# **1.1 Practice Guide Structure**

This National Institute of Standards and Technology (NIST) Cybersecurity Practice Guide demonstrates a standards-based reference design and provides users with the information they need to replicate this asset management solution in the energy sector. This reference design is modular and can be deployed in whole or in part.

This guide contains three volumes:

- NIST SP 1800-23A: Executive Summary
- NIST SP 1800-23B: Approach, Architecture, and Security Characteristics what we built and why
- NIST SP 1800-23C: How-To Guides instructions for building the example solution (you are here)

Depending on your role in your organization, you might use this guide in different ways:

**Senior IT executives, including chief information security and technology officers,** will be interested in the *Executive Summary, NIST SP 1800-23A*, which describes the following topics:

- challenges that enterprises face in operational technology (OT) asset management
- example solution built at the NCCoE
- benefits of adopting the example solution

**Technology or security program managers** who are concerned with how to identify, understand, assess, and mitigate risk will be interested in NIST SP 1800-23B, which describes what we did and why. The following sections will be of particular interest:

- Section 3.4, Risk Assessment, provides a description of the risk analysis we performed.
- Section 3.4.4, Security Control Map, maps the security characteristics of this example solution to cybersecurity standards and best practices.

You might share the *Executive Summary*, NIST SP 1800-23A, with your leadership team members to help them understand the importance of adopting a standards-based solution to strengthen their OT asset management practices, by leveraging capabilities that may already exist within their operating environment or by implementing new capabilities.

**IT professionals** who want to implement an approach like this will find this whole practice guide useful. You can use this How-To portion of the guide, NIST SP 1800-23C, to replicate all or parts of the build created in our lab. This How-To portion of the guide provides specific product installation, configuration, and integration instructions for implementing the example solution. We do not recreate the product manufacturers' documentation, which is generally widely available. Rather, we show how we incorporated the products together in our environment to create an example solution.

This guide assumes that IT professionals have experience implementing security products within the enterprise. While we have used a suite of commercial products to address this challenge, this guide does not endorse these particular products. Your organization can adopt this solution or one that adheres to these guidelines in whole, or you can use this guide as a starting point for tailoring and implementing parts of the energy sector asset management (ESAM) solution. Your organization's security experts should identify the products that will best integrate with your existing tools and IT system infrastructure. We hope that you will seek products that are congruent with applicable standards and best practices. Volume B, Section 3.5, Technologies, lists the products that we used and maps them to the cybersecurity controls provided by this reference solution.

A NIST Cybersecurity Practice Guide does not describe "the" solution, but a possible solution. This is a draft guide. We seek feedback on its contents and welcome your input. Comments, suggestions, and success stories will improve subsequent versions of this guide. Please contribute your thoughts to <u>energy\_nccoe@nist.gov</u>.

Acronyms used in figures can be found in the List of Acronyms appendix.

# **1.2 Build Overview**

The example solution fulfills the need for an automated asset inventory. This example solution allows devices to be identified in multiple ways, depending on the needs of the organization. The architecture is intended as one solution.

The example solution makes use of two "remote" sites, while the National Cybersecurity Center of Excellence (NCCoE) serves as the enterprise location as shown in Figure 1 below. Having a central enterprise location provides flexibility to add multiple sites as well as the ability to collect all data in one place.

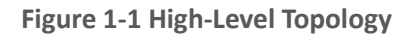

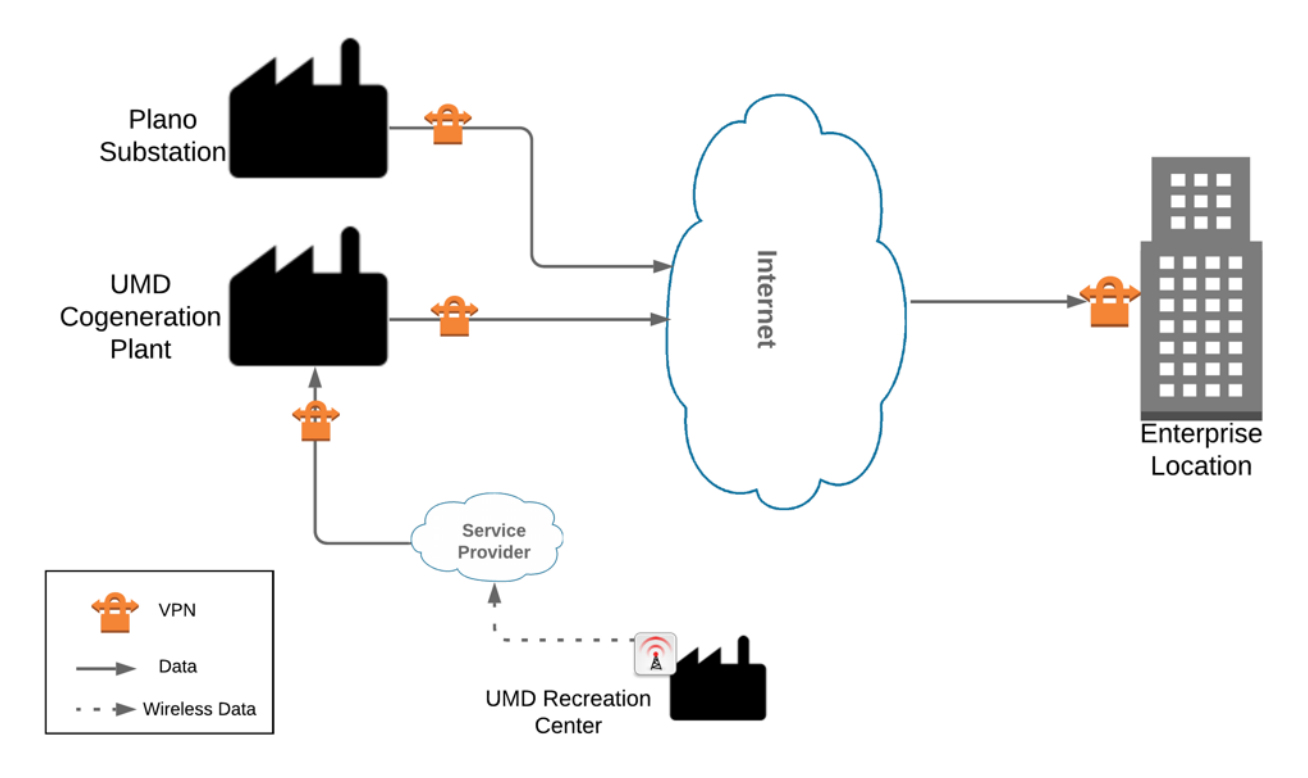

Different components in the build are installed at each location. However, some components preexist, including the OT assets, networks, routers, and protocol converters. This guide will describe the installation and configuration details of the components installed at each site but not preexisting components. A detailed topology and description of each site can be found in Volume B, Section 4.2, Example Solution.

# **1.3 Typographic Conventions**

The following table presents typographic conventions used in this volume.

| Typeface/Symbol  | Meaning                      | Example                              |
|------------------|------------------------------|--------------------------------------|
| Italics          | file names and path names;   | For language use and style guidance, |
|                  | references to documents that | see the NCCoE Style Guide.           |
|                  | are not hyperlinks; new      |                                      |
|                  | terms; and placeholders      |                                      |
| Bold             | names of menus, options,     | Choose File > Edit.                  |
|                  | command buttons, and fields  |                                      |
| Monospace        | command-line input,          | mkdir                                |
|                  | onscreen computer output,    |                                      |
|                  | sample code examples, and    |                                      |
|                  | status codes                 |                                      |
| Monospace Bold   | command-line user input      | service sshd start                   |
|                  | contrasted with computer     |                                      |
|                  | output                       |                                      |
| <u>blue text</u> | link to other parts of the   | All publications from NIST's NCCoE   |
|                  | document, a web URL, or an   | are available at                     |
|                  | email address                | https://www.nccoe.nist.gov.          |

# **1.4 Logical Architecture Summary**

A logical architecture summary can be found in Volume B of this practice guide, Section 4.1, Architecture Description.

# **2** Product Installation Guides

This section of the practice guide contains detailed instructions for installing and configuring all of the products, where applicable, used to build an instance of the example solution.

# 2.1 ConsoleWorks

ConsoleWorks performs as a data collection server and a data analysis server. The data collection server is located at the University of Maryland (UMD) and reads data from a steam meter via protocol converters. The data analysis server resides at the NCCOE and normalizes data collected from security information and event management (SIEM) software, for processing by the patch analysis and reporting tool.

# 2.1.1 ConsoleWorks Configurations at the NCCoE

The following subsections document the software, hardware/virtual machine (VM), and network configurations for the ConsoleWorks server at the NCCOE.

### 2.1.1.1 VM Configuration

The ConsoleWorks VM is given the following resources:

- CentOS 7.5
- Central processing unit (CPU) cores
- 100 gigabyte (GB) hard disk
- 10 GB random access memory (RAM)
- 1 network interface controller/card (NIC)

#### 2.1.1.2 Network Configuration

- Dynamic Host Configuration Protocol (DHCP): disabled
- Internet protocol version (IPv)6: ignore
- IPv4: Manual
- IPv4 address: 10.100.100.6
- Netmask: 255.255.255.0

#### 2.1.1.3 Installation

- 1. Download the installation kit from the <a href="http://support.tditechnologies.com">http://support.tditechnologies.com</a> website. A username and password are required, so contact TDi Support at <a href="support@tditechnologies.com">support@tditechnologies.com</a> to request them.
- 2. Create a directory to contain the ConsoleWorks installation files: #mkdir temp/conworks
- 3. Run the following command: # yum local install consoleworkssssl-<version>\_x86\_64.rpm
- 4. Extract the provided compressed license script to /tmp/conworks.
- 5. Run the script from the extracted zip file.
- 6. Start ConsoleWorks with the following command: # /opt/ConsoleWorks/bin/cw\_start default

Connect to the Console at *https://10.100.100.6:5176*. Log in using the default credentials.
 ADMIN: Server Management: Registration

| gistration                | Complete My Onlin                                                    | e negistra                                                                                                    |
|---------------------------|----------------------------------------------------------------------|----------------------------------------------------------------------------------------------------|
|                           | ▶ PROXY DETAILS                                                      |                                                                                                    |
|                           | ADVANCED OPTIONS                                                     |                                                                                                    |
|                           |                                                                      |                                                                                                    |
| NCCoE                     |                                                                      |                                                                                                    |
| 9700 Great Seneca Highway |                                                                      |                                                                                                    |
|                           |                                                                      |                                                                                                    |
| Rockville                 |                                                                      |                                                                                                    |
| MD                        |                                                                      |                                                                                                    |
| 20850                     |                                                                      |                                                                                                    |
| US                        | 7                                                                    |                                                                                                    |
|                           | NCCoE<br>9700 Great Seneca Highway<br>Rockville<br>MD<br>20850<br>US | Complete wy Chini Complete wy Chini PROXY DETAILS  ADVANCED OPTIONS  NCCoE 9700 Great Seneca Highway Rockville MD 20850 US |

8. Fill in the details for Registration. Click **Register Online.** Click **Save.** 

| and a Marker Deviation      |                |              |        |                             |
|-----------------------------|----------------|--------------|--------|-----------------------------|
| onsoleworks Registratio     | n              |              | Comple | ete My Offline Registration |
| Contact Name:               |                | PROXY DETA   | ILS    |                             |
| Contact Email:              |                | ► ADVANCED 0 | PTIONS |                             |
| Telephone:                  |                | ]            |        |                             |
| Facility (Site) Name: NCCoE |                | ]            |        |                             |
| Address Line 1: 9700 Great  | Seneca Highway | ]            |        |                             |
| Address Line 2:             |                | ]            |        |                             |
| City: Rockville             |                | ]            |        |                             |
| State/Province: MD          |                | ]            |        |                             |
| Zip/Postal Code: 20850      |                | ]            |        |                             |
| Country: US                 |                | ]            |        |                             |

9. Create a new user. Navigate on the left to **Users > Add.** 

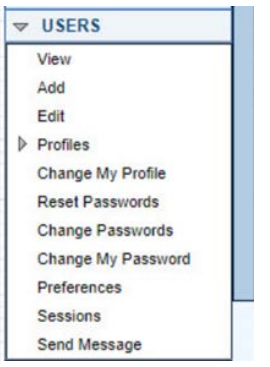

10. Enter the Name and Password. Select Add.

| USERS: Add                                                                                       |                       | ₽_□                   |
|--------------------------------------------------------------------------------------------------|-----------------------|-----------------------|
| ld User 🗙                                                                                        | Find an Example       |                       |
| Name:                                                                                            | PROFILES              | (0)                   |
| Description:<br>Login Expiration:<br>User Created:<br>Last Login:<br>Use External Authentication | None                  | Add<br>Remove<br>View |
| Disable Session Timeout                                                                          | ► REMEDIATION HISTORY | (0)                   |
| Passwolu                                                                                         | ► TAGS                | (0)                   |
| Password:<br>Retype Password:<br>2] Require Password Change On Next Login                        |                       |                       |
| Password Rules                                                                                   |                       |                       |
| As Default Save As                                                                               | Change Password       | Delete Cancel S       |

#### 11. Add CONSOLE\_MANAGER as a selected profile, as shown in the screenshot below. Select OK.

| - Tornis       | Description                | 3           | Selected Profiles |
|----------------|----------------------------|-------------|-------------------|
| ONSOLE_MANAGER | ConsoleWorks Administrator |             | CONSOLE_MANA      |
| DEFAULT        | Default Profile            | ><br>><br>> |                   |

#### 12. Click Save.

# 2.1.1.4 Configuration

ConsoleWorks provides the scripts to normalize data, for processing by FoxGuard Patch and Update Management Program (PUMP). The script provided is in extensible markup language (XML) format.

#### 1. Import the provided XML file at Admin > Database Management > XML Imports > Import.

| V | Server Management   |   |
|---|---------------------|---|
|   | Configuration       |   |
|   | Bind List           |   |
|   | Registration        |   |
|   | Shutdown            |   |
|   | Licenses            |   |
|   | Connections         |   |
|   | SSH Keys            |   |
|   | SMTP Configuration  |   |
|   | SNMP Configuration  |   |
|   | CW SSH CLI Config   |   |
| V | Database Management |   |
|   | Backups             |   |
|   | Restore             |   |
|   | XML Exports         |   |
|   | VIX XML Imports     |   |
|   | View                |   |
|   | Import              | 1 |
|   | Orphan Files        |   |
| ₽ | Template Management | ~ |

2. Click Choose Files. Locate the provided XML file. Select Next.

| XML File: Choose      | Files FORESCOUT     |               | _ |
|-----------------------|---------------------|---------------|---|
| Corrections           | Invalid character   | Change length |   |
| Change value          | Reset Log directory |               |   |
| Resource Name Conflic | ts                  |               |   |
| Auto-Exclude          |                     |               |   |
|                       |                     |               |   |
|                       |                     |               |   |
|                       |                     |               |   |

3. Select Next. The import is complete.

|   | ADMIN: Database Management: XML Imports: Import                                                                            | +_ <b>X</b> |
|---|----------------------------------------------------------------------------------------------------|-------------|
| ſ | Import XHL 🔀                                                                                                    |             |
|   | Results of Import                                                                                                    | View Log    |
|   | Valiation requested and already Complete<br>Starting Commun of database modifications<br>Completed Commit, Status, Success |             |
|   |                                                                                                    |             |
|   |                                                                                                    |             |
|   |                                                                                                    |             |
|   |                                                                                                    |             |
|   |                                                                                                    |             |
| l |                                                                                                    |             |
|   |                                                                                                    | Next        |

4. Open the baseline configuration at Tools > Baseline Configurations > View. Select Edit.

| TOOLS: Baseline Configura      | tions: View                |                |          |           | +         |
|--------------------------------|----------------------------|----------------|----------|-----------|-----------|
| /iew Baseline Configurations 🗙 | FORESCOUT-NETWORK          | SCAN-INFO      |          |           |           |
| Baseline Configuration A       | Description                |                |          |           | 1         |
| FORESCOUT-NETWORK              | Collect the Forescout Netw | rork scan data |          |           |           |
|                                |                            |                |          |           |           |
|                                |                            |                |          |           |           |
|                                |                            |                |          |           |           |
|                                |                            |                |          |           |           |
|                                |                            |                |          |           |           |
|                                |                            |                |          |           |           |
|                                |                            |                |          |           |           |
|                                |                            |                |          |           |           |
|                                |                            |                |          |           |           |
|                                |                            |                |          |           |           |
|                                |                            |                |          |           |           |
|                                |                            |                |          |           |           |
|                                |                            |                |          |           |           |
|                                |                            |                |          |           |           |
|                                |                            |                |          |           |           |
| Antina                         | Mars Change                | Delete         | Add Exam | olas Canu | Rename Ed |
| Active                         | mass change                | Delete         | Add      | copy      | Rename    |

5. Under Processors, select the scan, and click Edit.

| iew Baseline Configuratio | FORESCO            | UT-NETWORK_     | SCAN-INFO      |             |           |        |            |     |           |
|---------------------------|--------------------|-----------------|----------------|-------------|-----------|--------|------------|-----|-----------|
| Reference Manual Refre    | sh History         |                 | V              | liew Active | Run Reduc | ction  | Run Repair | Run | Collectio |
| Name:                     | FORESCOUT-NE       | TWORK_S         |                | > CO        | NSOLES +  | SCHE   | DULES      |     | (0)       |
| Description:              | Collect the Foresc | out Network sca | n da           | ► TAC       | SS        |        |            |     | (0)       |
| Profile:                  | CONSOLE_MANA       | GER             | Ŧ              | - BA        | SELINE RU | JNS    |            |     | (4)       |
| Timeout:                  | 30 🗘               | (0-604800 sec   | onds)          | Console     |           | Collec | tion Time  |     |           |
| Runs to keep:             | 10 2               | 0-1000 Runs (0  | =unlimited)    | SPLUNK      | CONSOLE   | 2019/0 | 8/14 08:19 | N   | N         |
| Auto-Purge Runs:          | :                  | 0-9999 Days O   | d (0=disabled) | SPLUNK      | CONSOLE   | 2019/0 | 8/14 12:31 | N   | N         |
|                           | Run on Non-C       | onnected Consol | les            | SPLUNK      | CONSOLE   | 2019/0 | 8/14 12:34 | N   | N         |
| Compare to:               | Single Master      |                 | -              | SPLUNK      | CONSOLE   | 2019/0 | 8/14 17:54 | N   | N         |
|                           |                    |                 |                | Delete      |           |        |            |     | View      |
| Name                      | Description        |                 |                |             |           |        |            |     |           |
| FORESCOUT-SCAN            | Collection Fo      | rescout Scan i  | 6              |             |           |        |            |     |           |
|                           |                    |                 |                |             |           |        |            |     |           |
|                           |                    |                 |                |             |           |        |            |     |           |
| Add Remove                | Edit               | Up Do           | 2 WID          |             |           |        |            |     |           |
| Custom Fields             |                    |                 |                |             |           |        |            |     |           |
| Guatomi Ficiua            |                    |                 |                |             |           |        |            |     |           |

- 6. Under **Collection**, update the path to match where Splunk saves the inventory, as shown in the screenshot.
  - // TODO: Change path to parent directory of CSV data file

runSetup("cd /opt/splunk/var/run/splunk/csv");

// Read the newest file in the directory

runCommand("cat \`ls -t | head -1\`", "Forescout\_Information", 5);

| TOOLS: Baseline Co                                   | nfigurati  | ons: processo      |                   |       |         |          |        |  |     |
|------------------------------------------------------|------------|--------------------|-------------------|-------|---------|----------|--------|--|-----|
| iew Baseline Configurati                             | ons 🗙      | FORESCOUT-NE       | TWORK_SCAN        | -INFO | FORE    | SCOUT-SC | AN * 🗙 |  |     |
| Refresh History                                      |            |                    |                   |       |         |          |        |  |     |
| Name:                                                | FORES      | COUT-SCAN          |                   | •     | BASELIN | ES       |        |  | (2) |
| Description:                                         | Collectio  | on Forescout Sca   | in information    | •     | TAGS    |          |        |  | (0) |
| - Collection                                         |            |                    |                   |       |         |          |        |  |     |
| // TODO: Change path to<br>runSetup/"cd /ont/splunk/ | parent di  | rectory of CSV da  | ata file          |       |         |          |        |  |     |
| and comply to repropriation                          | - of a big | 14                 |                   |       |         |          |        |  |     |
| / Read the newest file in                            | the direct | ory                | CONTRACTOR OF THE |       |         |          |        |  |     |
| runCommand/"cat \'le t                               | head 1     | " "Ecrescout Inf   | ormation"         |       |         |          |        |  |     |
| runCommand("cat \"Is -t                              | head -1\   | ", "Forescout_Info | ormation"         |       |         |          |        |  |     |
| runCommand("cat \`ls -t                              | head -1\"  | ", "Forescout_Info | ormation"         |       |         |          |        |  |     |
| runCommand{"cat \'Is -t                              | head -1\'  | ", "Forescout_Infe | ormation"         |       |         |          |        |  |     |
| runCommand("cat \'Is -t                              | head -1\'  | ", "Forescout_Infe | ormation"         |       |         |          |        |  |     |
| runCommand("cat \'is -t                              | head -1\'  | ", "Forescout_Info | ormation"         |       |         |          |        |  |     |
| runCommand("cat \'Is -t                              | head -1\'  | ", "Forescout_Info | ormation"         |       |         |          |        |  |     |
| runCommand("cat \`Is -t                              | head -1\`  | ", "Forescout_Info | ormation"         |       |         |          |        |  |     |
| unCommand("cat \'Is -t                               | head -1\'  | ", "Forescout_Inf  | ormation"         |       |         |          |        |  |     |
| unCommand("cat \is -t  <br>∢<br>▶ Reduction          | head -1\   | ", "Forescout_Inf  | ormation"         |       |         |          |        |  |     |
| Incommand("cat Vis -t       Reduction     Repair     | head -1\'  | ", "Forescout_Inf  | ormation"         |       |         |          |        |  |     |
| Repair     Normalize                                 | head -1\'  | ", "Forescout_Inf  | ormation"         |       |         |          |        |  |     |
| Reduction     Repair     Normalize     Custom Fields | head -1\'  | ", "Forescout_Inf  | ormation"         |       |         |          |        |  |     |

7. Under **Reduction**, enter the following script, as shown in the screenshot below.

| TOOLS: Baseline Con           | nfigurations: E    | dit *             |                |             |               |            | +_ <b>X</b>    |
|-------------------------------|--------------------|-------------------|----------------|-------------|---------------|------------|----------------|
| View Baseline Configuration   | ons 🗙 FORES        | COUT-NETWORK      | SCAN-INFO      | FORES       | COUT-NETWORK_ | SCAN-INFO  | • 🗙            |
| Reference Manual Refre        | sh History         |                   |                | View Active | Run Reduction | Run Repair | Run Collection |
| Name:                         | FORESCOUT-N        | ETWORK_S          |                | ► CC        | ONSOLES + SCH | EDULES     | (1)            |
| Description:                  | Collect the Fore   | scout Network sca | an da          | ► TA        | G <b>S</b>    |            | (0)            |
| Profile:                      | CONSOLE_MA         | NAGER             | -              | ► B/        | ASELINE RUNS  |            | (8)            |
| Timeout:                      | 30                 | \$ (0-604800 sec  | conds)         |             |               |            |                |
| Runs to keep:                 | 10                 | 0-1000 Runs       | (0=unlimited)  |             |               |            |                |
| Auto-Purge Runs:              |                    | 0-9999 Days       | Old (0=disable | d)          |               |            |                |
|                               | Run on Non         | Connected Const   | oles           |             |               |            |                |
| Compare to:                   | Single Master      |                   | -              |             |               |            |                |
| Collection                    |                    |                   |                |             |               |            |                |
| - Reduction                   |                    |                   |                |             |               |            |                |
| function correctHeader(st     | r) {               |                   | -              |             |               |            |                |
| return((/[\w\-\]*type\b/i.te  | est(str)) ?"Applic | ationType"        |                |             |               |            |                |
| : (AbipPwA-\1*/i.test(st<br>4 | r)) ?"IPAddres     |                   | 2              |             |               |            |                |
| ▶ Repair                      |                    |                   |                |             |               |            |                |
| Custom Fields                 |                    |                   |                |             |               |            |                |
|                               |                    |                   |                |             |               |            |                |
| Set As Default Save As.       |                    |                   |                |             |               | Delete     | Cancel Save    |

```
include("UTIL");
```

include("UTIL\_CUSTOM\_FILE");

include("UTIL\_JSON");

```
// Massage the header
```

function correctHeader(str) {

return((/[\w\-\ ]\*type\b/i.test(str)) ?"ApplicationType"

- : (/\bip[\w\-\ ]\*/i.test(str)) ?"IPAddress"
  - : (/\bmac[\w\-\ ]\*/i.test(str)) ?"MACAddress"
  - : (/\bmodel[\w\-\ ]\*/i.test(str)) ?"ModelNumber"
  - : (/\bpart[\w\-\ ]\*/i.test(str)) ?"PartNumber"
  - : (/\basset.?id\b/i.test(str)) ?"PK"

: (/\bproduct[\w\-\ ]\*/i.test(str))?"ProductName"

- : (/\bserial[\w\-\ ]\*/i.test(str)) ?"SerialNumber"
- : (/\bvendor/i.test(String(str))) ?"VendorName"
- : (/version/i.test(String(str))) ?"VersionName"

 $String(str).replace(/[\W\_]+/g, "$ 

```
").camelSpaced().toCapCase().replace(/\ +/g, ""));
```

}

:

// ref: http://stackoverflow.com/a/1293163/2343

function CSVToArray(strData, strDelimiter) {

 $\ensuremath{{\prime}}\xspace$  // Check to see if the delimiter is defined. If not, then default to comma.

strDelimiter=(typeof strDelimiter!='undefined')?strDelimiter:",";

// Create a regular expression to parse the CSV values.

```
// Delimiters Quoted fields
Standard fields.
```

```
var objPattern=new
RegExp(("(\\"+strDelimiter+"|\\r?\\n|\\r|^)(?:\"([^\"]*(?:\"\"[^\"]*)*)\"|([^\"
\\"+strDelimiter+"\\r\\n]*))"), "gi");
```

// Create an array to hold our data. Give the array a default empty first row.

var arrData=[[]];

// Create an array to hold our individual pattern matching groups.

var arrMatches=null;

 $\ensuremath{//}$  Keep looping over the regular expression matches until we can no longer find a match.

while(arrMatches=objPattern.exec(strData)) {

// Get the delimiter that was found.

var strMatchedDelimiter=arrMatches[1];

// Check to see if the given delimiter has a length (is not the start of string) and if it matches field delimiter.

// If it does not, then we know that this delimiter is a row delimiter.

if(strMatchedDelimiter.length && strMatchedDelimiter!==strDelimiter) {

 $//\ {\rm Since}$  we have reached a new row of data, add an empty row to our data array.

arrData.push([]);

}

var strMatchedValue;

// Now that we have our delimiter out of the way, let's check to see which kind of value we captured (quoted or unquoted).

if(arrMatches[2]) {

 $//\ensuremath{\,{\rm We}}$  found a quoted value. When we capture this value, unescape any double quotes.

//strMatchedValue=arrMatches[2].replace(new ReqExp( "\"\"", "q" ), "\"");

strMatchedValue=arrMatches[2].replace(/\"{2}/g, '"');

} else {

// We found a non-quoted value.

strMatchedValue=arrMatches[3];

}

 $\ensuremath{{\prime\prime}}\xspace$  // Now that we have our value string, let's add it to the data array.

arrData[arrData.length-1].push(strMatchedValue);

}

// Return the parsed data.

```
return(arrData);
```

```
}
```

function procCSV(csv) {

```
// Convert string to \tt YYYYMMDD\_HHMMSS for readability
```

```
var outputDir="/FOXGUARD/"+(now.slice(0,8));
```

```
var outputFile=""+outputDir+"/"+(now.slice(8,14));
```

var result=[];

```
// Default of negative feedback
```

```
var tracker=false;
```

```
if(typeof csv!='undefined' && csv.length>0) {
```

try {

```
var lines=CSVToArray(csv);
```

lines.shift();

```
if(lines.length>1) {
```

```
try {
```

```
// Header names
```

```
var props=lines[0];
```

```
if(props.length>0) {
```

```
// Massage header names
```

```
for(var k=0;k<props.length;k++) {</pre>
```

```
if(props[k].length>0) {
```

```
props[k]=correctHeader(props[k]);
```

```
}
```

```
}
```

```
for(i=1;i<lines.length;i++) {</pre>
```

```
var j=lines[i];
```

```
if(j.length>0) {
```

```
var obj={
```

```
"ApplicationType": "Firmware",
```

```
"ModelNumber": "unspecified",
"PartNumber": "unspecified",
"PK": "unspecified",
"ProductName": "unspecified",
"SerialNumber": "unspecified",
"VendorName": "unspecified",
"VersionName": "unspecified"
};
```

if(String(ServerConfig.getList()[0].conwrksinvo).split("/")[3]!="default") {

obj.Site=String(ServerConfig.getList()[0].conwrksinvo).split("/")[3];

```
}
for(var k=0;k<props.length;k++) {
if(Boolean(j[k]) && j[k]!="-") {
  switch(props[k]) {
    case "IPAddress":</pre>
```

```
//obj.IPAddress=(rEIPv4.test(j[k]))?j[k].match(rEIPv4)[1]:(rEIPv6.test(j[k]))?j[k].
match(rEIPv6)[1]:"unspecified";
```

break;

case "MACAddress":

//obj.MACAddress=(rEMAC.test(j[k]))?j[k].match(rEMAC)[1]:"unspecified";

break;

case "OperatingSystem":

obj.ApplicationType="Operating System";

obj.OperatingSystem=j[k];

obj.ProductName=j[k];

break;

case "VendorName":

if(obj.VendorName=="unspecified") {

```
obj.VendorName=j[k];
       }
      break;
     case "VersionName":
      obj.VersionName=j[k];
       if(rESEL.test(j[k])) {
        obj.ModelNumber=j[k].match(rESEL)[1];
        obj.VendorName="Schweitzer";
       }
      break;
     default:
      obj[props[k]]=j[k];
      break;
   }
  }
}
if(obj.hasOwnProperty('OperatingSystem')) {
 obj.OperatingSystemVersion=obj.VersionName;
 //delete obj.VersionName;
}
for(var p in obj) {
 // These are required properties
 if(["ProductName", "VendorName", "VersionName"].indexOf(p)<0) {</pre>
   // Not a required property, and no useful data, get rid of it!
   if(Boolean(obj[p])==false || obj[p]=="unspecified") {
     delete obj[p];
   }
  }
}
result.push({
```

```
"AssetIdentifiers": obj,
               "FUI": null
             });
            }
          }
          try {
            setReduction("Forescout_Information", JSON.stringify(result, null, 2));
           makeDirectory(""+outputDir);
            // File for FoxGuard
           setCustomFileContents(""+outputFile+".txt", JSON.stringify(result,
null, 2));
           // Copy of original input
            //setCustomFileContents(""+outputFile+".csv", csv);
            // If everything goes great, return with positive feedback
           tracker=true;
          } catch(ex) {
           print("ERROR: "+ex);
          }
        } else {
          print("ERROR: Missing header data");
        }
      } catch(ex) {
        print("ERROR: "+ex);
      }
     } else {
      print("ERROR: Going to need more data than this");
     }
   } catch(ex) {
     print("ERROR: "+ex);
   }
 } else {
```

```
print("ERROR: We got nothing!");
}
return(tracker);
```

}

 $/\,/$  value for TZ offset

var d=0;

try {

```
d=new Date().getTimezoneOffset();
```

} catch(ex) {

print("ERROR: "+ex);

}

// Create string of YYYYMMDDHHMMSS

```
var now=String(new Date(Date.now()-(d*60000)).toJSON()).replace(/\D/g,
"").slice(0,14);
```

// IPv4

```
var rEIPv4=/\b((?:(?:25[0-5]|2[0-4][0-9]|1[0-9][0-9]|[1-9]?[0-9])\.){3}(?:25[0-
5]|2[0-4][0-9]|1[0-9][0-9]|[1-9]?[0-9]))\b/;
```

// IPv6

```
var rEIPv6=/\b([\da-fA-F]{1,4}(?:\:[\da-fA-F]{0,4}){2,6}[\da-fA-F]{1,4})\b/;
```

// MAC

```
var rEMAC=/\b((?:[\da-fA-F]{2}\:){5}[\da-fA-F]{2})\b/;
```

// SEL

```
var rESEL=/\b(SEL-.+)-R/;
```

try {

procCSV(getOutput("Forescout\_Information"));

 $\}$  catch(ex) {

print("ERROR: "+ex);

}

#### 8. Select Save.

#### 9. Navigate to **Consoles > Add.**

10. Enter a name and connection details for the Splunk server. Select Save.

| ^                           | CONSOLES: Add *                                                         | (+)                   |       |
|-----------------------------|-------------------------------------------------------------------------|-----------------------|-------|
| No Favorites saved          | Add Console * 🗶 Browse Example Consoles 🔀                               |                       |       |
| CONSOLES                    | Refresh Find an Example Lo                                              | gs Events Monitored E | vents |
| View                        | Name: Splunk Console III GROUPS                                         | (0)                   | 1     |
| Add                         | Nickname: > SCANS                                                       | (0)                   |       |
| Edit                        | Description:                                                            | (0)                   | i I   |
|                             | Status: - Enable ACKNOWLEDGE ACTION                                     |                       | i I   |
| View Hypervisors            |                                                                         | 107                   | 41    |
| Virtual Machines            | PURGE ACTIONS                                                           | (0)                   |       |
| Groups                      | Connector: SSH with Password     FXPECT-LITE SCRIPTS                    | (0)                   |       |
| View                        | Connection Details     MULTI-CONNECT                                    | (0)                   |       |
| Add                         | Enable Failover: Unavailable<br>Exclusive Connect   REMEDIATION HISTORY | (0)                   | i     |
| Send Command                | Host IP: 10.100.200.101 > SCHEDULES + EVENTS                            | (0)                   |       |
| Multi-Connect               | Port: 22 TAGS                                                           | (0)                   | Î.    |
| View                        | Username: administrator   BASELINES + SCHEDULE                          | S (0)                 | i l   |
| Add                         | Password:                                                               | 101                   | i     |
| Edit<br>Evpect Lite Scripte | Pater Present www.                                                      | (0)                   |       |
| View                        | GRAPHICAL CONNECTION                                                    | 4S (0)                |       |
| Add                         | Command:                                                                |                       |       |
| Edit                        | Set As Default Save As                                                  | Delete                | Sav   |
| Usage                       |                                                                         |                       | 10000 |

- 11. Navigate to **Tools > Schedule.** Click **Add.**
- 12. Name the schedule. Set the time to run at an acceptable interval (this build set the interval to repeat daily). Under **CONSOLES + BASELINES,** click **Add.**

| TOOLS: Schedules: Add |      |     |                      |    |
|-----------------------|------|-----|----------------------|----|
| d Schedule 🗙          |      |     |                      |    |
| fresh                 |      |     | Find an Example      |    |
| Name:                 |      | ··· | CONSOLES + BASELINES | (0 |
| Description:          |      |     | CONSOLES + EVENTS    | (0 |
| Repeat                |      |     | ► GROUPS + EVENTS    | (0 |
| Starting date/time:   |      |     | ► CWSCRIPT           | (0 |
| Repeat Every: 1       | Days | -   | REPORTS              | (0 |
| Custom Fields         |      |     | ► BACKUP             | (0 |
|                       |      |     | ▶ TAGS               | (0 |
|                       |      |     |                      |    |
|                       |      |     |                      |    |
|                       |      |     |                      |    |
|                       |      |     |                      |    |
|                       |      |     |                      |    |
|                       |      |     |                      |    |
|                       |      |     |                      |    |
|                       |      |     |                      |    |
|                       |      |     |                      |    |
|                       |      |     |                      |    |

13. Select the previously created Splunk console and the imported baseline configuration. Click the arrow. Click **OK**.

| Console 📥    | 9 | Baseline Configuration | 8 | Console       | Baseline Configuration |
|--------------|---|------------------------|---|---------------|------------------------|
| CONWRKS      |   | FORESCOUT-NETWORK_S    |   | SPLUNKCONSOLE | FORESCOUT-NETWORK_SCA  |
| PLUNKCONSOLE |   |                        |   |               |                        |
|              |   |                        |   |               |                        |
|              |   |                        |   |               |                        |
|              |   |                        | E | <             |                        |
|              |   |                        |   |               |                        |
|              |   |                        |   |               |                        |
|              |   |                        |   |               |                        |

14. Click Save.

| 1000             | - CONSOLES +     | BASELINES                                                                                                    | * (1)                                                                                                    |
|------------------|------------------|----------------------------------------------------------------------------------------------------|----------------------------------------------------------------------------------------------------|
|                  | Console          | Baseline Configur                                                                                                    | Add                                                                                                    |
|                  | SPLUNKCONSOLE    | FORESCOUT-NET                                                                                                    | Remove                                                                                                    |
| 2019/08/05 10:00 |                  |                                                                                                    | 15 m Consult                                                                                                    |
| iys 🔻            |                  |                                                                                                    | View Baselin                                                                                                    |
|                  | ► CONSOLES +     | EVENTS                                                                                                    | (0)                                                                                                    |
|                  | ► GROUPS + EV    | VENTS                                                                                                    | (0)                                                                                                    |
|                  | ► CWSCRIPT       |                                                                                                    | (0)                                                                                                    |
|                  | ► REPORTS        |                                                                                                    | (0)                                                                                                    |
|                  | ▶ BACKUP         |                                                                                                    | (0)                                                                                                    |
|                  | ► TAGS           |                                                                                                    | (0)                                                                                                    |
|                  |                  |                                                                                                    |                                                                                                    |
|                  |                  |                                                                                                    |                                                                                                    |
|                  | 2019/08/05 10:00 | Console<br>SPLUNKCONSOLE<br>2019/08/05 10:00 III<br>ys V<br>CONSOLES +<br>CONSOLES +<br>CWSCRIPT<br>REPORTS<br>BACKUP<br>TAGS | Console     Baseline Configur       SPLUNKCONSOLE     FORESCOUT-NET       2019/08/05 10:00     III       ys     III       > CONSOLES + EVENTS       > GROUPS + EVENTS       > CWSCRIPT       > REPORTS       > BACKUP       > TAGS |

# 2.1.1.5 ConsoleWorks Configurations UMD

The following subsections document the software, hardware/VM, and network configurations for the ConsoleWorks server at UMD.

### 2.1.1.6 VM Configuration

The UMD ConsoleWorks VM is given the following resources:

Windows Server 2016

- 2 CPU cores
- 100 GB hard Disks
- 12 GB RAM
- 2 NIC

#### 2.1.1.7 Network Configuration

Network Configuration (Interface 1):

- DHCP: disabled
- IPv6: ignore
- IPv4: Manual
- IPv4 address: 10.100.1.6
- Netmask: 255.255.255.0

Network Configuration (Interface 2):

- DHCP: disabled
- IPv6: ignore
- IPv4: Manual
- IPv4 address: 172.16.2.82
- Netmask: 255.255.255.248

#### 2.1.1.8 Installation

- 1. Download the installation kit from the <u>http://support.tditechnologies.com</u> website. A username and password are required, so contact TDi Support at <u>support@tditechnologies.com</u> to request them.
- 2. Run the installer *cw\_server\_<version>.exe*.
- Download the Splunk universal forwarder installer from the <u>https://www.splunk.com/en\_us/download/universal-forwarder.html</u> website. A username and password are required. An account can be created on the Splunk website.
- 4. Use the splunkforwarder-<version>-x64-release.msi installer to install the Splunk Universal Forwarder on the machine running the ConsoleWorks.

5. Connect to the Console at *https://10.100.1.6:5176*. Log in using the default credentials.

| ConsoleWorks Re                                                                                                    | distration                                                                                                    | Complete My Offline Reg                                                                             |
|----------------------------------------------------------------------------------------------------|----------------------------------------------------------------------------------------------------|----------------------------------------------------------------------------------------------------|
| Console Horks He                                                                                                    |                                                                                                    |                                                                                                    |
| Contact Name:                                                                                                    |                                                                                                    | PROXY DETAILS                                                                                       |
| Contact Email:                                                                                                    | <b>&gt;</b>                                                                                                    | ADVANCED OPTIONS                                                                                    |
| Telephone:                                                                                                    |                                                                                                    |                                                                                                    |
| Facility (Site) Name:                                                                                                    | NCCoE                                                                                                    |                                                                                                    |
| Address Line 1:                                                                                                    | 9700 Great Seneca Highway                                                                                                    |                                                                                                    |
| Address Line 2:                                                                                                    |                                                                                                    |                                                                                                    |
| City:                                                                                                    | Rockville                                                                                                    |                                                                                                    |
| State/Province:                                                                                                    | MD                                                                                                    |                                                                                                    |
| Zip/Postal Code:                                                                                                    | 20850                                                                                                    |                                                                                                    |
| Country:                                                                                                    | US                                                                                                    |                                                                                                    |
| Register Online Regis                                                                                                    | ter Offline<br>5 for <b>Registration</b> . Click <b>Reg</b><br>agement: Registration                                                     | gister Online. Click Save.                                                                          |
| Register Online Regis<br>Till in the detail:<br>ADMIN: Server Man<br>Registration X<br>ConsoleWorks Re                                                                                                    | ter Offline<br>5 for <b>Registration</b> . Click <b>Reg</b><br>agement: Registration<br>gistration                                       | gister Online. Click Save.                                                                          |
| Register Online Regis<br>ill in the detail:<br>ADMIN: Server Man<br>Registration X<br>ConsoleWorks Re<br>Contact Name:                                                                                                    | ter Offline<br>5 for Registration. Click Reg<br>agement: Registration<br>gistration                                                      | cancel<br>gister Online. Click Save.<br>Complete My Offline Re<br>PROXY DETAILS                     |
| Register Online Regis<br>Fill in the detail:<br>ADMIN: Server Man<br>Registration ConsoleWorks Re<br>Contact Name:<br>Contact Email:                                                                                                    | ter Offline s for Registration. Click Reg agement: Registration gistration                                                               | Cancel<br>gister Online. Click Save.<br>Complete My Offline Re<br>PROXY DETAILS<br>ADVANCED OPTIONS |
| Register Online Regis<br>ill in the detail:<br>ADMIN: Server Man<br>Registration X<br>ConsoleWorks Re<br>Contact Name:<br>Contact Email:<br>Telephone:                                                                                                    | ter Offline s for Registration. Click Reg agement: Registration gistration                                                               | Cancel<br>gister Online. Click Save.                                                                |
| Register Online Regis<br>ill in the detail:<br>ADMIN: Server Man<br>Registration X<br>ConsoleWorks Re<br>Contact Name:<br>Contact Email:<br>Telephone:<br>Eacility (Site) Name:                                                                                                    | s for Registration. Click Reg<br>agement: Registration                                                                                   | Cancel<br>gister Online. Click Save.<br>Complete My Offline Re<br>PROXY DETAILS<br>ADVANCED OPTIONS |
| Register Online Regis<br>Fill in the detail:<br>ADMIN: Server Man<br>Registration ConsoleWorks Re<br>ConsoleWorks Re<br>Contact Name:<br>Contact Email:<br>Telephone:<br>Facility (Site) Name:<br>Address Line ti                                                                   | ter Offline s for Registration. Click Reg agement: Registration gistration NCCOE 9700 Great Senace Hiptway                               | Cancel<br>gister Online. Click Save.<br>Complete My Offline Re<br>PROXY DETAILS<br>ADVANCED OPTIONS |
| Register Online Regis<br>ill in the detail:<br>ADMIN: Server Man<br>Registration X<br>ConsoleWorks Re<br>Contact Name:<br>Contact Email:<br>Telephone:<br>Facility (Site) Name:<br>Address Line 1:                                                                                  | ter Offline s for Registration. Click Reg agement: Registration gistration NCCoE 9700 Great Seneca Highway                               | Cancel<br>gister Online. Click Save.<br>Complete My Offline Re<br>PROXY DETAILS<br>ADVANCED OPTIONS |
| Register Online Regis<br>ill in the detail:<br>ADMIN: Server Man<br>Registration C<br>ConsoleWorks Re<br>Contact Name:<br>Contact Email:<br>Telephone:<br>Facility (Site) Name:<br>Address Line 1:<br>Address Line 2:<br>Citure                                                     | ter Offline s for Registration. Click Reg agement: Registration gistration NCCoE 9700 Great Seneca Highway                               | Cancel<br>gister Online. Click Save.                                                                |
| Register Online Regis<br>ill in the detail<br>ADMIN: Server Man<br>Registration X<br>ConsoleWorks Re<br>Contact Name:<br>Contact Email:<br>Telephone:<br>Facility (Site) Name:<br>Address Line 1:<br>Address Line 2:<br>City:                                                       | ter Offline s for Registration. Click Reg agement: Registration gistration                                                               | cancel<br>gister Online. Click Save.<br>Complete My Offline Re<br>PROXY DETAILS<br>ADVANCED OPTIONS |
| Register Online Regis<br>ill in the detail:<br>ADMIN: Server Man<br>Registration X<br>ConsoleWorks Re<br>Contact Name:<br>Contact Email:<br>Telephone:<br>Facility (Site) Name:<br>Address Line 1:<br>Address Line 2:<br>City:<br>State/Province:                                   | ter Offline s for Registration. Click Reg agement: Registration gistration                                                               | cancel<br>gister Online. Click Save.<br>Complete My Offline Re<br>PROXY DETAILS<br>ADVANCED OPTIONS |
| Register Online Regis<br>ill in the detail:<br>ADMIN: Server Man<br>Registration ConsoleWorks Re<br>ConsoleWorks Re<br>Contact Name:<br>Contact Email:<br>Telephone:<br>Facility (Site) Name:<br>Address Line 1:<br>Address Line 2:<br>City:<br>State/Province:<br>Zip/Postal Code: | ter Offline s for Registration. Click Reg agement: Registration gistration gistration NCCoE 9700 Great Seneca Highway Rockville MD 20850 | cancel<br>gister Online. Click Save.<br>Complete My Offline Re<br>PROXY DETAILS<br>ADVANCED OPTIONS |
| Register Online Regis<br>ill in the detail:<br>ADMIN: Server Man<br>Registration X<br>ConsoleWorks Re<br>Contact Name:<br>Contact Email:<br>Telephone:<br>Facility (Site) Name:<br>Address Line 1:<br>Address Line 2:<br>City:<br>State/Province:<br>Zip/Postal Code:<br>Country:   | ter Offline s for Registration. Click Reg agement: Registration gistration                                                               | cancel<br>gister Online. Click Save.<br>Complete My Offline Re<br>PROXY DETAILS<br>ADVANCED OPTIONS |

#### 7. Create a new user. Navigate on left to **Users > Add.**

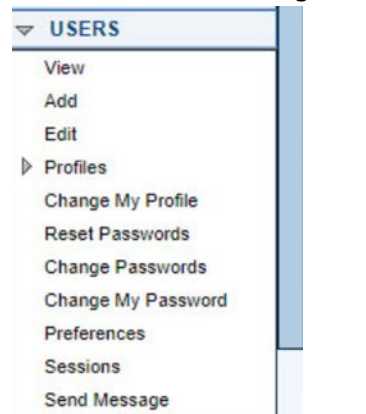

#### 8. Enter the name and password. Select Add.

| USERS: Add                            |                     | +                  |
|---------------------------------------|---------------------|--------------------|
| Add User 🗙                            |                     |                    |
| Refresh                               | Find an Example     |                    |
| Name:                                 | PROFILES            | (0)                |
| Description:                          |                     | Add                |
| Login Expiration:                     |                     | Remove             |
| User Created:                         | None                |                    |
| Last Login:                           | ication             |                    |
| Disable Session Time                  | out                 | View               |
| ✓ Password                            | REMEDIATION HISTORY | (0)                |
| Password:                             | ► TAGS              | (0)                |
| Retype Password:                      |                     |                    |
| Require Password Change On Next Login |                     |                    |
| Password Rules                        |                     |                    |
|                                       |                     |                    |
| Set As Detault Save As                | Change Password     | Delete Cancel Save |

9. Add CONSOLE\_MANAGER as a selected profile, as shown in the screenshot below. Select OK.

| CONSOLE_MANAGER | ConsoleWorks Administrator |                     | CONSOLE_MANA |
|-----------------|----------------------------|---------------------|--------------|
| DEFAULT         | Default Profile            | \<br></td <td></td> |              |

#### 10. Click Save.

### 2.1.1.9 Configuration

ConsoleWorks provides the scripts to query the Modbus server. The script provided is in XML format.

- 1. Navigate to **Consoles > Add.**
- 2. Enter a name and connection details that will be used to connect to the Obvius data acquisition server. Select **Save.**

| View Consoles 🔀 🛛 OBV | ius 🗙            |         |   |  |  |
|-----------------------|------------------|---------|---|--|--|
| Refresh History       |                  |         |   |  |  |
| Name:                 | pevius           | × [     |   |  |  |
| Nickname:             | Obvius           |         |   |  |  |
| Description:          |                  |         |   |  |  |
| Status:               | NORMAL           | Disable |   |  |  |
| Device:               |                  |         | Ŧ |  |  |
| Connector:            | Port Forward Fro | ontend  | ₹ |  |  |
|                       | s                |         |   |  |  |
|                       | Priority Startu  | qu      |   |  |  |
| Remote Host:          | 10.144.85.96     |         |   |  |  |
| Remote Port           | 502              |         | 1 |  |  |

3. Navigate to Admin > Database Management > XML Imports > Import.

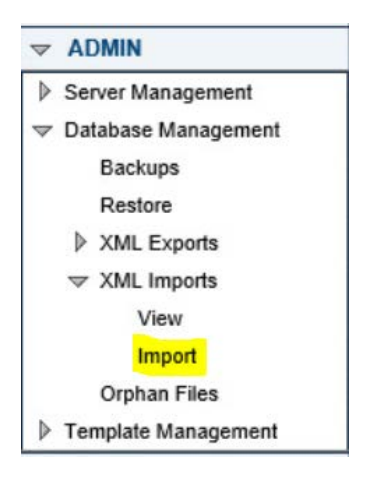

4. Select Upload a file, then click Next.

How would you like to provide the XML to Import?

Upload a file

5. Click Browse, then find the XML file.

|   | AML File: [C:]Users/Administrator/i | owse                                                 |
|---|-------------------------------------|------------------------------------------------------|
| • | Corrections                         | C:\Users\Administrator\Downloads\MODBUS_Examples.xml |
| Þ | Resource Name Conflicts             |                                                      |
| Þ | Auto-Exclude                        |                                                      |

6. Click Next. ConsoleWorks will import the two CWScripts: UTIL\_MODBUS and UTIL\_MODBUS\_GE.

| ADMIN: Database Management: XML Imports: Import                                                                                         |          |
|----------------------------------------------------------------------------------------------------|----------|
| Import XHL 🔀                                                                                                    |          |
| Baselin of Issood                                                                                                    | View Log |
| Volations in provi<br>Volations (et al. 2014)<br>Schernig-Cecupited and all and en and all all and<br>Completed Commit, Status: Success |          |
|                                                                                                    | Nest     |

7. Navigate to **Tools > Schedule.** Click **Add.** 

₹

| V | TOOLS                   |
|---|-------------------------|
|   | CWCLIent                |
|   | Windows Event Forwarder |
|   | Graphical Gateway       |
| Þ | Network Manager         |
| ₽ | CWScripts               |
| Þ | Baseline Configurations |
| V | Schedules               |
|   | View                    |
|   | Add                     |
|   | Edit                    |
| Þ | External Tools          |
| Þ | Mass Change             |
| ₽ | Custom Files            |

# 8. Name the schedule. Set the time to run at an acceptable interval, then **save**.

| Name:               | MODBU | S        |          |
|---------------------|-------|----------|----------|
| Description:        |       |          |          |
|                     |       |          |          |
| Starting date/time: |       | 2019/08/ | 13 13:36 |
| Repeat Every:       | 1     | Minutes  | -        |

# 9. Navigate to Tools > Baseline Configurations > Add.

| V | TOOLS                          |
|---|--------------------------------|
|   | CWCLIent                       |
|   | Windows Event Forwarder        |
|   | Graphical Gateway              |
| Þ | Network Manager                |
| Þ | CWScripts                      |
| V | <b>Baseline Configurations</b> |
|   | View                           |
|   | Add                            |
|   | Edit                           |
|   | Runs                           |
|   | Active                         |
|   | Differences                    |
|   | Processors                     |
| Þ | Schedules                      |
| ₽ | External Tools                 |
| Þ | Mass Change                    |
| Þ | Custom Files                   |

10. Name the baseline, and set the Profile to **CONSOLE\_MANAGER.** 

| Reference Man | ual Refresh    | History        |                     | View Acti  | ve Run Reduction | Run Repair | Run Collectio |
|---------------|----------------|----------------|---------------------|------------|------------------|------------|---------------|
| Name:         | STEAM_METE     | R              |                     | - CONSOLE  | S + SCHEDULES    |            | * (1)         |
| Description:  |                |                |                     | Console    | Schedule         |            | Add           |
| Profile:      | CONSOLE_M      | ANAGER         | -                   | OBVIUS     | MODBUS           | 1          | Remove        |
| Timeout       | 30             | \$ (0-604800   | seconds)            |            |                  |            |               |
| Runs to keep: | 10             | 0-1000 Ru      | ns (0=unlimited)    |            |                  | Vie        | w Console     |
| Auto-Purge    |                | 0-9999 Da      | ys Old (0=disabled) |            |                  | Vie        | w Schedule    |
| Runs.         | Run on Nor     | n-Connected Co | onsoles             | ► TAGS     |                  |            | (0)           |
| Compare to:   | Master per Cor | nsole          | ¥                   | ► BASELINE | RUNS             |            | (19)          |
| - Process     | ors            |                |                     |            |                  |            |               |
| Name          |                | Description    |                     |            |                  |            |               |
| MODBUS_RE     | G              |                |                     |            |                  |            |               |
|               |                |                |                     |            |                  |            |               |
|               |                |                |                     |            |                  |            |               |

11. Create a Processor to collect the information from the OBVIUS server. Click Add under Processors.

| iew Baseline C      | onfigurations | X STEAM_M      | IETER * 🔀           |              |               |            |                |  |
|---------------------|---------------|----------------|---------------------|--------------|---------------|------------|----------------|--|
| Reference Manu      | al Refresh    | History        |                     | View Active  | Run Reduction | Run Repair | Run Collection |  |
| Name:               | STEAM_MET     | ER             |                     | - CONSOLES   | + SCHEDULES   |            | * (1)          |  |
| Description:        |               |                |                     | Console      | Schedule      |            | Add            |  |
| Profile:            | CONSOLE_M     | ANAGER         | Ŧ                   | OBVIUS       | MODBUS        |            | Remove         |  |
| Timeout:            | 30            | \$ (0-604800   | seconds)            |              |               |            |                |  |
| Runs to keep:       | 10            | 2 0-1000 Ru    | ns (0=unlimited)    |              |               | Vie        | ew Console     |  |
| Auto-Purge<br>Runs  |               | 2 0-9999 Da    | ys Old (0=disabled) |              | Viet          | w Schedule |                |  |
|                     | Run on No     | n-Connected Co | onsoles             | ► TAGS (     |               |            |                |  |
| Compare to:         | Master per Co | insole         | -                   | ► BASELINE R | (10)          |            |                |  |
| + Process           | ors           |                |                     |              |               |            |                |  |
| Name                |               | Description    |                     |              |               |            |                |  |
| MODBUS_RE           | G             |                |                     |              |               |            |                |  |
|                     |               |                |                     |              |               |            |                |  |
|                     |               |                |                     |              |               |            |                |  |
|                     |               |                |                     |              |               |            |                |  |
| A data Transmission | 40            | 1.07.014       | 10- Day             |              |               |            |                |  |

12. Name the Processor, then click the highlighted button. Enter the text that follows, then click Save. TOOLS: Baseline Configurations: Processors: Edit

| /iew Baseline Configuration                                                                                                    | ons 🗙                                | STEAM_M                             | ETER 🔀                     | MODBU | S_REG | ×       |    |
|----------------------------------------------------------------------------------------------------|--------------------------------------|-------------------------------------|----------------------------|-------|-------|---------|----|
| Refresh History                                                                                                    |                                      |                                     |                            |       |       |         |    |
| Name:                                                                                                    | MODBL                                | JS_REG                              |                            | 🏢     | ►     | BASELIN | ES |
| Description:                                                                                                    |                                      |                                     |                            |       |       | TAGS    |    |
| - Collection                                                                                                    |                                      |                                     |                            |       |       |         |    |
| // Config<br>sections=[<br>{name:"Product Informal<br>{addr:288, num:1, form<br>]}<br>];<br>var port=502;<br>var unit=95;<br>< | ion", fiek<br>at."F001'<br>at."F001' | ds:[<br>", name:"Ga<br>", name:"Flo | I Total", fu<br>w Rate", f |       |       |         |    |

include("UTIL\_MODBUS"); include("UTIL\_MODBUS\_GE");

```
// Config
sections=[
   {name:"Product Information", fields:[
      {addr:288, num:1, format:"F001", name:"Gal Total", functionName:
readHoldingRegisters},
      {addr:289, num:1, format:"F001", name:"Flow Rate", functionName:
readHoldingRegisters},
   ]}
];
```

```
var port=502;
var unit=95;
// Execute
var server=console.port;
for(var s=0;s<sections.length;s++) {
  setOutput(sections[s].name, formatGEOutput(modbusConnection(server, port, unit,
  sections[s].fields)));
  log("SPLUNK",formatGEOutput(modbusConnection(server, port, unit,
  sections[s].fields)));
}
```

#### 13. Return the Baseline Configuration, then under CONSOLE + SCHEDULES, select Add.

| iew Baseline C                      | onfig                | urations                     | X                         | STEA    | M_MET  | ER * 🗙 |            |             |               | C          |                |
|-------------------------------------|----------------------|------------------------------|---------------------------|---------|--------|--------|------------|-------------|---------------|------------|----------------|
| Reference Man                       | Jai                  | Refresh                      | Hist                      | tory    |        |        | 22         | View Active | Run Reduction | Run Repair | Run Collection |
| Name:                               | STE                  | AM_MET                       | ER                        |         |        | 聯      | -          | CONSOLES    | • SCHEDULES   |            | * (1)          |
| Description:                        |                      |                              |                           |         |        |        | Con        | isole       | Schedule      |            | Add            |
| Profile: CONSOLE_MANAGER            |                      |                              | Ŧ                         | OBV     | IUS    | MODBUS |            | Remove      |               |            |                |
| Timeout.                            | 30 (0-604800 seconds |                              |                           |         | conds) |        |            |             |               |            |                |
| Runs to keep: 10                    |                      |                              | C-1000 Runs (0=unlimited) |         |        |        |            |             | View (        |            |                |
| Auto-Purge                          |                      | C-9999 Days Old (0≈disabled) |                           |         |        |        |            |             | View Schedule |            |                |
| Runs: Run on Non-Connected Consoles |                      |                              | oles                      | ► TAGS  |        |        |            |             |               |            |                |
| Compare to:                         | Mast                 | er per Co                    | nsole                     | nsole 👻 |        |        | BASELINE R | UNS         |               | (10)       |                |
| + Process                           | ors                  |                              |                           |         |        |        |            |             |               |            |                |
| Name                                |                      |                              | Det                       | scripti | n      |        |            |             |               |            |                |
| MODBUS_RE                           | G                    |                              |                           |         |        | -      |            |             |               |            |                |
|                                     |                      |                              |                           |         |        |        |            |             |               |            |                |
|                                     |                      |                              |                           |         |        |        |            |             |               |            |                |
|                                     |                      |                              |                           |         |        |        |            |             |               |            |                |
|                                     |                      |                              | 1.1                       | 1.1     |        | 1      |            |             |               |            |                |

14. Under Console, select OBVIUS, and select MODBUS, then click >.

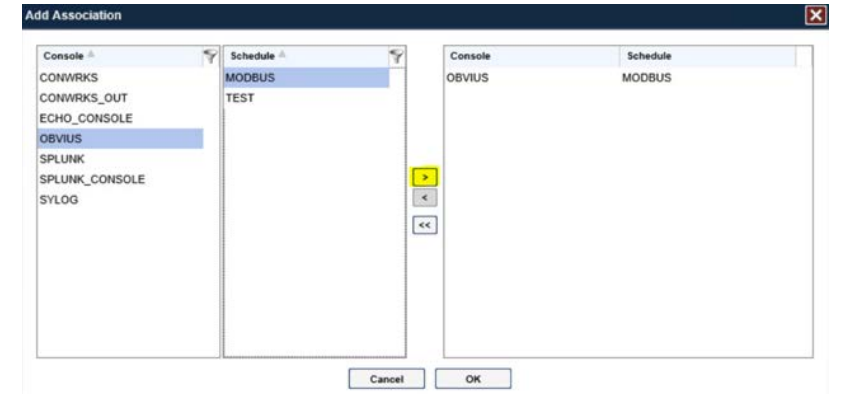
15. Create the SPLUNK console to log the collected Modbus registers at Console > Add.

| Fiew Consoles X SPLUNK X                                         |                         |             |
|------------------------------------------------------------------|-------------------------|-------------|
| Refresh History                                                  | Logs Events Mon         | itored Even |
| Name: SPLUNK                                                     | ▶ GROUPS                | (0)         |
| Nickname:                                                        | ▶ SCANS                 | (0)         |
| Description:                                                     | ► AUTOMATIC ACTIONS     | (0)         |
| Status: NORMAL Disable                                           | ACKNOWLEDGE ACTIONS     | (0)         |
| Device:                                                          | ▶ PURGE ACTIONS         | (0)         |
| Connector: Chained Session                                       | EXPECT-LITE SCRIPTS     | (0)         |
| Connection Details                                               | MULTI-CONNECT           | (0)         |
|                                                                  | ► REMEDIATION HISTORY   | (0)         |
| Logging Type: Go 👻 Secure                                        | ► SCHEDULES + EVENTS    | (0)         |
| C:\Program                                                       | ▶ TAGS                  | (0)         |
| Log Directory: Files/SplunkUniversalForwarder,<br>varilog/splunk | BASELINES + SCHEDULES   | (0)         |
| Auto-Purge Logs: Days Old (0=disabled)                           | ► BASELINE RUNS         | (0)         |
| Events                                                           | ► GRAPHICAL CONNECTIONS | (0)         |
| ▶ Links                                                          |                         | -           |
|                                                                  |                         |             |

16. Name the **Console**, and set the connector to **Chain Session**, the log type to **Governed**, and the Log Directory to the below location:

C:\Program Files\SplunkUniversalForwarder\log\splunk

- 17. Navigate to C:\Program Files\SplunkUniversalForwarder\etc\system\local\
- 18. Add the following lines to the *outputs.conf* file:

```
[tcpout:default-autolb-group]
server = 10.100.200.101:9997
[tcpout-server://10.100.200.101:9997]
```

#### 19. Add the following lines to the *inputs.conf* file:

```
[monitor://$SPLUNK_HOME\var\log\splunk\SPLUNK.LOG*]
```

index = modbus

# 2.2 Forescout CounterACT

Forescout CounterACT is used as a data collection and inventory tool. The CounterACT appliance actively collects data from the ICS lab in Plano, Texas. The appliance reports back to the CounterACT Enterprise Manager on the enterprise network in Rockville, Maryland. Once installed, the appliance is configured and managed through the enterprise manager.

Forescout CounterACT can be deployed on virtual or physical appliances. For virtualized environments, VMware ESXi, Microsoft Hyper-V, and KVM hypervisors are supported. Large networks that require multiple physical or virtual appliances can be centrally managed by the Enterprise Manager.

https://www.forescout.com/platform/specifications/#virtual-appliance

Note: Some network-related information has been redacted.

# 2.2.1 CounterACT Enterprise Manager Configuration

### 2.2.1.1 VM Configuration

The CounterACT Enterprise Manager is configured as follows:

- Red Hat Enterprise Linux 7
- CPU cores
- 16 GB of RAM
- 200 GB of storage
- 1 NIC

### 2.2.1.2 Network

Network Configuration (Interface 1):

- IPv4: Manual
- IPv6: disabled
- IPv4 address: 10.100.100.33
- Netmask: 255.255.255.0
- Gateway: 10.100.100.1

### 2.2.1.3 Installation

To install CounterACT Enterprise Manager, refer to the installation guide available at <a href="https://www.forescout.com/company/resources/forescout-installation-guide-8-1/">https://www.forescout.com/company/resources/forescout-installation-guide-8-1/</a>.

# 2.2.1.4 Configuration

The following steps contain configuration instructions for scanning devices at the Plano location. For additional CounterACT configuration details, refer to the administration guide at <a href="https://www.forescout.com/wp-content/uploads/2018/11/counteract-administration-guide-8.0.1.pdf">https://www.forescout.com/wp-content/uploads/2018/11/counteract-administration-guide-8.0.1.pdf</a>.

The CounterACT Enterprise Manager and CounterACT Appliance can be managed through the CounterACT console. Complete the following steps to install the console on a Windows desktop:

- 1. Download the executable from a Forescout portal.
- 2. Select the CounterACT Console Setup file. The CounterACT Console software download screen opens.

|   | ForeScout                        |  |
|---|----------------------------------|--|
| - |                                  |  |
|   | Platform                         |  |
|   | Windows <u>Rownload (153-1M)</u> |  |
|   |                                  |  |
|   |                                  |  |

- 3. Select the download link required, and save the EXE file.
- 4. Select and run the file to begin the installation. The Setup Wizard opens. Select Next.

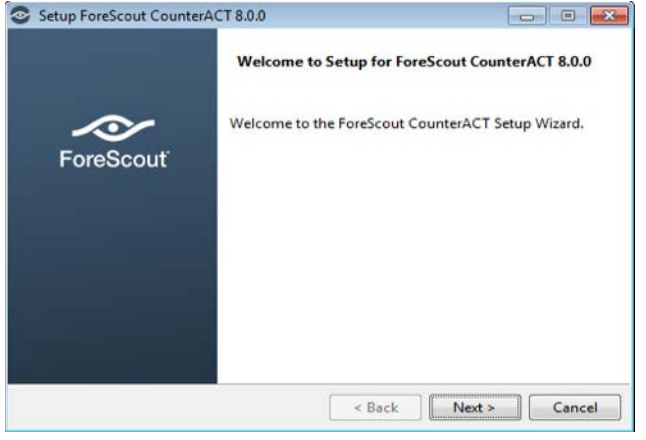

### 5. Use the default installation directory. Click Next.

| Setup ForeScout Co      | unterACT 8.0.0                                     | - • ×     |
|-------------------------|----------------------------------------------------|-----------|
| Installation Directory  | ,                                                  | ForeScout |
| Please specify the dire | ctory where ForeScout CounterACT will be installed | l.        |
| Installation Directory  | C:\Users\test\ForeScout CounterACT 8.0.0           | <b>1</b>  |
|                         |                                                    |           |
|                         |                                                    |           |
|                         |                                                    |           |
| InstallBuilder          |                                                    |           |
|                         | < Back Next >                                      | Cancel    |

#### 6. Click Next.

### 7. The installation begins. When completed, click Finish.

| Setup ForeScout Cou | nterACT 8.0.0                                                                                            |
|---------------------|----------------------------------------------------------------------------------------------------|
|                     | Completing the ForeScout CounterACT 8.0.0_TEST Setup<br>Wizard                                           |
| ForeScout           | Setup has finished installing ForeScout CounterACT 8.0.0_TEST on your computer.  Create Desktop shortcut |
|                     | < Back Finish Cancel                                                                                     |

8. Connect to the Enterprise Manager with the Console and the password used during the CounterACT Enterprise Manager installation.

| ForeScout                           | × |
|-------------------------------------|---|
| CounterACT <sup>®</sup> Version 8.0 |   |
| IP/Name:                            |   |
| 10.100.100.33                       |   |
| Login Method:                       |   |
| Password V                          |   |
| admin                               |   |
| Password                            |   |
|                                     |   |
| Save address and user name          |   |
| LOGIN                               |   |

9. Select the gear icon in the top right of console.

|                                                                                                   |   | Arrow Home | Asset Inventory | B Policy | ٢ |
|---------------------------------------------------------------------------------------------------|---|------------|-----------------|----------|---|
| Views                                                                                             | × |            |                 |          |   |
| Search                                                                                            | Q |            |                 |          |   |
| All Hosts (23) Policies ₿, Compliance \$Corporate/Guests > Im Policy Folders ★ History MAC Policy |   |            |                 |          |   |

| 10. | Sel | ect | Add. |
|-----|-----|-----|------|
| ±0. | 500 | ccc | /    |

|                             |                                 | CounterACT           | Options      | 10.100.100.   | 33           |              |               |                 |                |
|-----------------------------|---------------------------------|----------------------|--------------|---------------|--------------|--------------|---------------|-----------------|----------------|
| Options                     |                                 |                      |              |               |              |              |               |                 |                |
| Search Q                    | CounterACT Devices              |                      |              |               |              |              |               |                 |                |
| CounterACT Devices          | Perform CounterACT device ma    | anagement ta         | sks, includi | ig adding and | I removing C | ounterACT    | Appliances    | and Recovery E  | Interprise     |
| > 🖪 Modules                 | When upgrading the entire syste | im, first selec      | t the Enterp | ise Manager   | and click Up | grade, then  | select all of | her devices and | click Upgrade. |
| E Channels                  | ~ Devices                       | Castrib              |              |               | 0            | me mih folde |               |                 |                |
| Microsoft SMS/SCCM          | Enterprise Manager              | Dearch               |              |               | Q 1 30       | ow sub-total |               |                 |                |
| Advanced Tools Plugin       | Appliances                      | Status T)            | ype D ♠      | IP/ IP        | Assigned     | # Us.        | Devic         | Description     | Add            |
| 📴 IoT Posture Assessment En |                                 |                      |              |               |              |              |               |                 | Edit           |
| IOC Scanner                 |                                 | - No Home to display |              |               |              |              |               |                 | Remove         |
| AWS                         |                                 | No items to display  |              |               |              |              | IP/Port       |                 |                |
| S Wireless                  |                                 |                      |              |               |              |              |               |                 | Start          |
| Internet NetFlow            |                                 |                      |              |               |              |              |               |                 | Stop           |
| RADIUS                      |                                 |                      |              |               |              |              |               |                 | Unerada        |
| MAC Address Repository      |                                 |                      |              |               |              |              |               |                 | Obdiana        |
| CEF                         |                                 |                      |              |               |              |              |               |                 | License        |
| HPS Inspection Engine       |                                 |                      |              |               |              |              |               |                 | Backup         |
| VMware NSX                  |                                 |                      |              |               |              |              |               |                 | Recovery       |
| VMware vSphere              |                                 |                      |              |               |              |              |               |                 | Hel            |

- 11. Enter the internet protocol (IP) address of the appliance, and the admin password used in setup.
- 12. Select OK.

| IP/Name           |         |
|-------------------|---------|
| <u>P</u> ort      | 13000 0 |
| User <u>N</u> ame | admin   |
| Password          |         |
| /Appliances       | Folder  |
|                   |         |

#### 13. Highlight the new appliance, and select License.

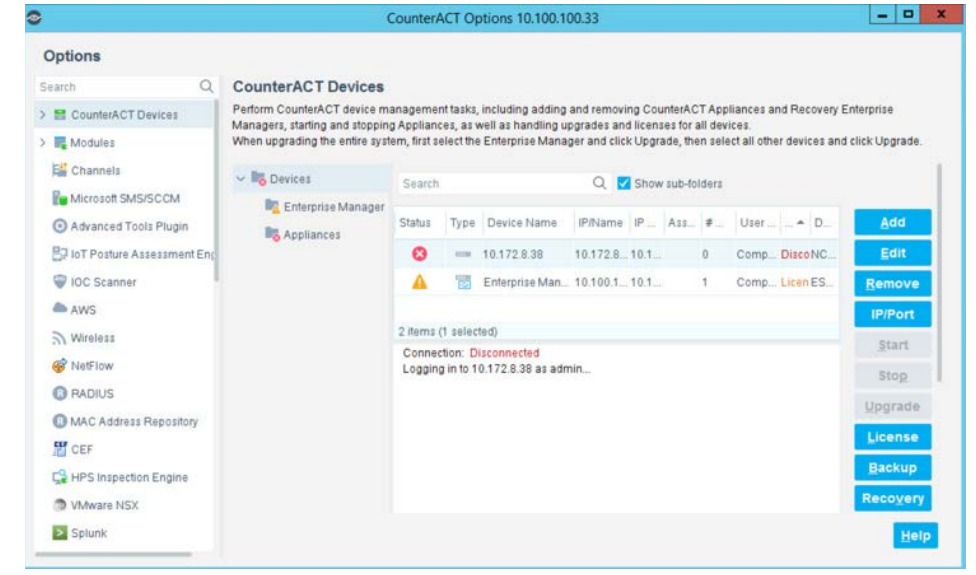

14. Enter the required information. Select Submit.

| <b>1</b>                          | License Request Form                          | -   |
|-----------------------------------|-----------------------------------------------|-----|
| Appliance to be lice              | nsed:                                         |     |
| 10.172.8.38                       |                                               |     |
|                                   |                                               |     |
| Company Name                      | NIST-NCCOE                                    |     |
| Contact Person                    |                                               |     |
| Phone Number                      |                                               |     |
| Email Address                     |                                               |     |
| Comment                           | for NCCoF ESAM project Appliance in Plano. To | e I |
|                                   |                                               |     |
| License Type                      |                                               |     |
| O Permanent                       |                                               |     |
| Oemo For:                         | 120 🗘 Days                                    |     |
| Request Submissi                  | on Method                                     |     |
| <ul> <li>Submit reques</li> </ul> | it via <u>w</u> eb                            |     |
| O Submit reques                   | it by email                                   |     |
| O Save request t                  | o file                                        |     |
|                                   | Culomic Com                                   |     |
|                                   | Submit Can                                    | ce  |

#### 15. Select OK.

|                                                                     | License Request      | Form                    | x               |                                                                                |                                |
|---------------------------------------------------------------------|----------------------|-------------------------|-----------------|--------------------------------------------------------------------------------|--------------------------------|
| Appliance to be lice                                                | insed:               |                         |                 |                                                                                |                                |
| 10.172.8.38                                                         |                      |                         | 1.0             |                                                                                |                                |
| Company Name                                                        | NIST-NCCOE           |                         |                 | T Appliances and Recovery i<br>all devices.<br>In select all other devices and | Enterprise<br>d click Upgrade. |
| Contact Person                                                      |                      |                         |                 |                                                                                |                                |
| Phone Number                                                        |                      |                         |                 | lders                                                                          |                                |
| Email Address                                                       |                      |                         |                 | # User D D                                                                     | Add                            |
| Comment                                                             |                      | int texteres in Plane 1 | na <sup>1</sup> | 0 Comp. Licen NC                                                               | Edit                           |
| License Type                                                        |                      | Counter                 | ACT Ente        | rprise Manager Console                                                         |                                |
| O Permanent                                                         |                      | A license reque         | st was sub      | mitted for the following Cour                                                  | nterACT device/s               |
| <ul> <li>Demo For:</li> </ul>                                       | 120 C Days           | 10.172.8.38             |                 |                                                                                |                                |
| Request Submiss                                                     | ion Method           |                         |                 |                                                                                | ок                             |
|                                                                     | at via web           |                         |                 |                                                                                |                                |
| Submit reques                                                       |                      |                         |                 | ps, Max 0.0Mbps                                                                |                                |
| <ul> <li>Submit reques</li> <li>Submit reques</li> </ul>            | it by email          |                         | 1               |                                                                                | License                        |
| Submit reques     Submit reques     Submit request     Save request | it by email          |                         |                 |                                                                                | License<br>Backup              |
| Submit reques     Submit reques     Submit request     Save request | t by email<br>o file |                         |                 |                                                                                | License<br>Backup<br>Recovery  |

2.2.1.4.1 Appliance Interfaces Configurations1. Under **Options**, highlight the appliance, and select **Edit**.

| k.                                          | (                                                                | Counter/                                                                                                    | ACT Op                                                                                                    | otions 10.100.1  | 00.33    |         |      |         |              |             |            |             |
|---------------------------------------------|------------------------------------------------------------------|----------------------------------------------------------------------------------------------------|----------------------------------------------------------------------------------------------------|------------------|----------|---------|------|---------|--------------|-------------|------------|-------------|
| Options                                     |                                                                  |                                                                                                    |                                                                                                    |                  |          |         |      |         |              |             |            |             |
| Search Q                                    | CounterACT Devices                                               |                                                                                                    |                                                                                                    |                  |          |         |      |         |              |             |            |             |
| CounterACT Devices                          | Perform CounterACT device m                                      | anageme                                                                                                    | nt tasks,                                                                                                    | including adding | and rer  | novin   | Cou  | InterA  | CT Appliance | es and      | Recovery E | nterprise   |
| Modules                                     | Managers, starting and stoppin<br>When upgrading the entire syst | g Appliani<br>em, first s                                                                                                    | Appliances, as well as handling upgrades and licenses for all devices.<br>em, first select the Enterprise Manager and click Upgrade, then select all other devices and |                  |          |         |      |         |              |             |            |             |
| Microsoft SMS/SCCM<br>Advanced Tools Plugin | V B Devices                                                      | Search                                                                                                    |                                                                                                    |                  | Q        |         | Show | r sub-f | olders       |             |            |             |
| D IoT Posture Assessment Eng                | R Appliances                                                     | Status                                                                                                    | Туре                                                                                                    | Device Na        | A11      | IP/     |      | # H     | Device       | Use         | Des_       | Add         |
| AWS                                         |                                                                  | 4                                                                                                    | 100                                                                                                    | 10.100.1.33      |          | 10.1    | 1    | 0       | License, N   | Com.        | umd        | Edit        |
| S Wireless                                  |                                                                  | 0                                                                                                    | -                                                                                                    | 10.172.8.38      | tdi      | 10.1    | 1    | 0       | Disconnect   | Com.        | NCC        | Description |
| SetFlow                                     |                                                                  | 4                                                                                                    | 6                                                                                                    | Enterprise Ma    |          | 10.1    | 1    | 4       | License      | Com.        | ESA        | Remove      |
| RADIUS                                      |                                                                  |                                                                                                    |                                                                                                    |                  |          |         |      |         |              |             |            | IP/Port     |
| MAC Address Repository                      |                                                                  |                                                                                                    |                                                                                                    |                  |          |         |      |         |              |             |            | Crart       |
| CEF                                         |                                                                  | 3 items                                                                                                    | (1 zelec                                                                                                    | ted)             |          |         |      |         |              |             |            | Statt       |
| 😭 HPS Inspection Engine                     |                                                                  | Licenza                                                                                                    | (1 20100                                                                                                    | Demo             | - 01 da  | rs laft |      |         |              |             |            | Stop        |
| VMware NSX                                  |                                                                  | License Request License Ready to Install (submitted: Feb 21, 2019) Inst                                                                                                    |                                                                                                    |                  |          |         |      |         |              | install Car | Unorado    |             |
| > Splunk                                    |                                                                  | Bandwidth: Current 0.0Mbps, Average 0.0Mbps, Max 0.01Mbps<br>High Availability: HA is not enabled<br>Swap: 0 Kilobytes per second<br>Lost Packets: 0.00%<br>CPU Utilization: 1.80% |                                                                                                    |                  |          |         |      |         |              |             |            | opgrade     |
| VMware vSphere                              |                                                                  |                                                                                                    |                                                                                                    |                  |          |         |      |         |              |             | License    |             |
| ∆ Linux                                     |                                                                  |                                                                                                    |                                                                                                    |                  |          |         |      |         |              |             |            | Backup      |
| d Mac OS X                                  |                                                                  |                                                                                                    |                                                                                                    |                  |          |         |      |         |              |             |            | даекор      |
| 🕼 Guest Registration                        |                                                                  | Time G                                                                                                    | ap from                                                                                                    | EM: 31.33        | 4 second | ts earl | ier  |         |              |             |            | Recovery    |
| Car User Directory                          |                                                                  | Uptime                                                                                                    | C EM                                                                                                    | 78 da            | /s and 1 | hour    |      |         |              |             |            |             |
| Switch                                      |                                                                  |                                                                                                    |                                                                                                    |                  |          |         |      |         |              |             |            | _           |
| A Centralized Network Control               |                                                                  |                                                                                                    |                                                                                                    |                  |          |         |      |         |              |             |            | Help        |

#### 2. Select the **Channels** tab.

|                                                                                                    |                                                                                            | Details of 10.100.1.33                                                                                                    |            |
|----------------------------------------------------------------------------------------------------|--------------------------------------------------------------------------------------------|----------------------------------------------------------------------------------------------------|------------|
| Status Cha                                                                                           | nnels Fingerpr                                                                             | rint -                                                                                                    |            |
| Channels                                                                                             |                                                                                            |                                                                                                    |            |
| A channel is a p<br>A monitor internetwork.<br>Make sure the p<br>traffic is seen.<br>VLAN discovery | air of monitor and<br><b>rface</b> examines tr<br>hysical connection<br>after channel conf | response interfaces used by the CounterACT Appliance to interact with the network<br>affic going through the network and a <b>response interface</b> generates traffic back to<br>is made at the Data Center match the logical channel setting below and that your net<br>liguration might take a few moments. | he<br>vork |
| <u>Channel</u>                                                                                       | VLAN V                                                                                     | Traffic Vise DHCP by Default                                                                                                    |            |
| Channel Alert<br>Low Mirrored traf                                                                   | ic was detected on                                                                         | the following VLANs: [eth0.Untagged] <u>Defails</u>                                                                                                    |            |
| Channel Alert<br>Low Mirrored traf                                                                   | lic was detected on                                                                        | the following VLANs: [eth0.Untagged] <u>Cetails</u>                                                                                                    |            |

#### 3. Under Channel, select Add.

| <u>C</u> hannel   ~ | <u>V</u> LAN   ∨  | Traffic          | Use DHCP by Default          |
|---------------------|-------------------|------------------|------------------------------|
| + Add               |                   |                  |                              |
| 🥕 Edit              | c was detected on | the following VI | ANs: [eth0.Untagged] Details |
| 🗑 Remove            |                   |                  |                              |

4. Use the drop-down to select the interface listening on a switched port analyzer (SPAN) switch for both **Monitor** and **Response.** Select **OK**.

| •                                                                                           |                                            | Add Channel     |                     |                  | ×      |
|---------------------------------------------------------------------------------------------|--------------------------------------------|-----------------|---------------------|------------------|--------|
| Monitor<br>Interface eth0 🗸                                                                 | Response<br>Interface eth0 V               |                 |                     | Advanced >>      | Ľ      |
| All Hosts (8)     eth0 (1)     eth1 (0)     eth2 (0)     eth3 (0)     eth4 (0)     eth6 (0) | VLAN ID A Total Traffic<br>Untagged 4 Kbps | Mirrored<br>0 % | Unicast<br>100.00 % | Broadcast<br>0 % |        |
|                                                                                             |                                            |                 |                     | ок               | Cancel |

#### 5. Under Tools, select Segment Manager.

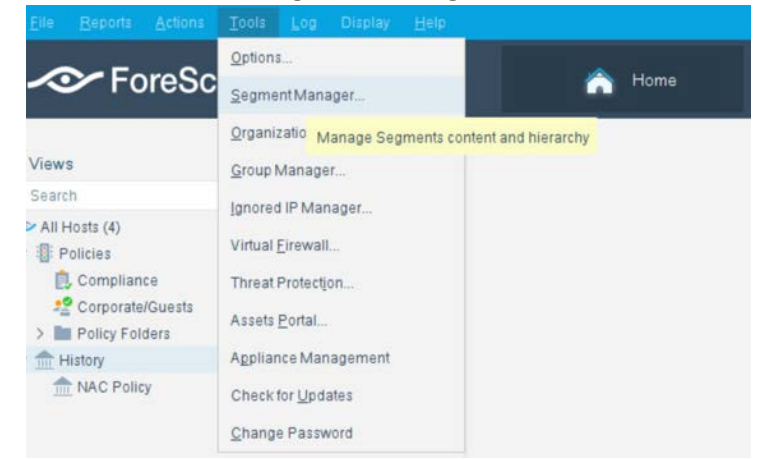

6. Select the + to add and name two segments called *In\_Scope* and *Out\_Scope*. Click **OK**. These will indicate which IP range should be scanned and which should not be scanned.

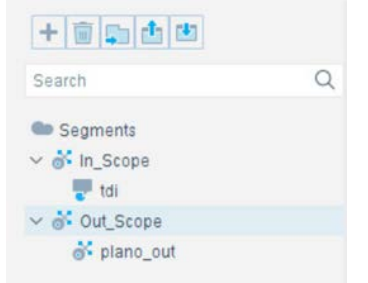

7. Select the plus icon again to add two subsegments shown in the screenshot below. Click **OK**.

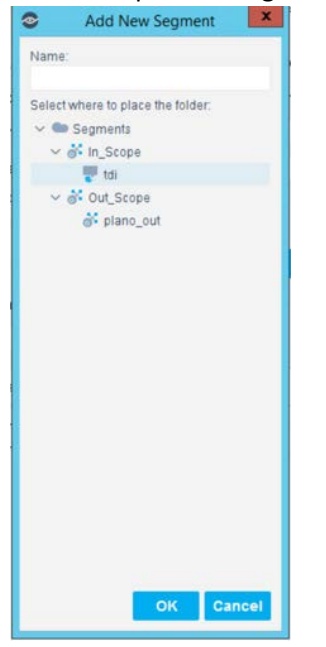

- 8. Highlight the tdi segment. Click Add to add the range of IP addresses to scan. Click OK.
  - Filter detections at the Information Panel per segment.
  - Use segments when working at the Console, e.g. create a policy that blocks Internet access to endpoints in the finance department.
  - Generate reports organized per segment.
  - Assign segments to a specific geographic location. Use this option when working with the site map.

| + 🗐 📮 🗄 🖷                                                                     |   | <u>N</u> ame                                | tdi       |             |                        |        |
|-------------------------------------------------------------------------------|---|---------------------------------------------|-----------|-------------|------------------------|--------|
| Search                                                                        | Q | Description                                 |           |             |                        |        |
| <ul> <li>Segments</li> <li>Segments</li> <li>In_Scope</li> <li>Idi</li> </ul> |   | Location<br>O No locat                      | ion       |             |                        |        |
| ✓ ♂ Out_Scope<br>♂ plano_out                                                  |   | <ul> <li>Location</li> <li>Range</li> </ul> | Plano, Tx | ~           | + Add                  |        |
|                                                                               |   | Search                                      |           | Q           | Show sub-segme         | ents   |
|                                                                               |   | Path                                        | Segment 🗕 | Description | Range                  | Add    |
|                                                                               |   | /In_Scope/td                                | i/ tdi    |             | 10.172.6.2-10.172.6.50 | Edit   |
|                                                                               |   | /In_Scope/td                                | i/ tdi    |             | 10.172.8.38            | Remove |

9. Repeat for the *plano\_out* segment for IP address to not scan. Click OK.

#### 2.2.1.4.2 Upload Network Scan Policies

Forescout network scan policies are prewritten and delivered as an XML file.

- 1. First, create a folder to house the polices. From the **Enterprise Manager** Console, select the **Policy** tab.
- 2. Select the plus icon to create a new folder.

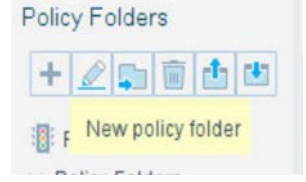

- 3. Name the folder. Click OK.
- 4. Select the **import policy** icon.

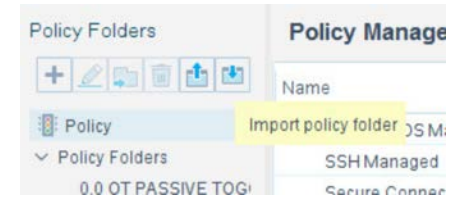

5. Select ... to locate the XML file.

|              |                                              | _ |
|--------------|----------------------------------------------|---|
| Target Node: | Policy                                       |   |
| ImportMode:  | <ul> <li>Add folder to the target</li> </ul> |   |
|              | $\bigcirc$ Add folder content to the target  |   |
| File Name:   |                                              |   |

- 6. Select the XML file.
- 7. Select OK.
- 8. Repeat Steps 4 to 7 for each XML policy file.
- 9. Select Start. Select Apply to start and apply the changes.

### 2.2.1.4.3 Splunk Integration

To complete Forescout Integration with Splunk, follow Forescout documentation found at <a href="https://www.forescout.com/platform/forescout-app-guide-splunk-2-7-0">https://www.forescout.com/platform/forescout-app-guide-splunk-2-7-0</a> and <a href="https://www.forescout.com/company/resources/extended-module-for-splunk-configuration-guide-2-8/">https://www.forescout.com/platform/forescout-app-guide-splunk-2-7-0</a> and <a href="https://www.forescout.com/company/resources/extended-module-for-splunk-configuration-guide-2-8/">https://www.forescout.com/company/resources/extended-module-for-splunk-configuration-guide-2-8/</a>.

#### 2.2.1.4.4 Schedule Reporting

1. From the Enterprise Manager Console, select the ellipsis next to Policy. Select Reports.

| - ForeSc       | out            | A Home   | Asset Inventory               | Policy           | Dashboard     | ۲   |
|----------------|----------------|----------|-------------------------------|------------------|---------------|-----|
| Policy Folders | Policy Manager | Search   | Q 🗹 Show subfo                | ilder policies   | Assets Portal |     |
|                | Name           | Category | Status User Scope Segments Gr | roups Conditions | Reports       | Add |

- 2. Log in using the same credentials as the Enterprise Manager Console.
- 3. Select Reports.
- 4. Select Add.

| •     | Dashbo | iard. | Q Assets    | (     | Reports                                      |   |             |   |          |       |   |          |           | Fo | reScout |
|-------|--------|-------|-------------|-------|----------------------------------------------|---|-------------|---|----------|-------|---|----------|-----------|----|---------|
| ♦ Add | 2.3    | idit. | G Duplicate | 🗊 Rei | nove 门 Scope 🛅 Schedule                      |   | Email 💮 Run |   |          |       |   | Search   | admin   🕎 | 0  | ( (B)   |
| 00    | 0      | 1     | Vame        | •     | Description                                  | 0 | Scope       | 0 | Format ¢ | Email | ¢ | Schedule | 0         | i  | 0       |
|       | 5      | S     | SH Report   |       | Show detailed results for a selecter policy. | ł | All IPs     |   | 1        |       |   | None     |           |    |         |

- 5. Select the Asset Inventory template. Click Next.
- 6. Name the report. Select the All IPs toggle.
- 7. Select only the **Show host details.**
- 8. Edit the host details to show the following properties:

| em column:                |                                        |                                         |                                                                      |                                                                          |                                                                                          |                                                                                                    |                                                                                                    |                                                                                                    |
|---------------------------|----------------------------------------|-----------------------------------------|----------------------------------------------------------------------|--------------------------------------------------------------------------|------------------------------------------------------------------------------------------|----------------------------------------------------------------------------------------------------|----------------------------------------------------------------------------------------------------|----------------------------------------------------------------------------------------------------|
|                           |                                        |                                         |                                                                      |                                                                          |                                                                                          |                                                                                                    |                                                                                                    |                                                                                                    |
| NAC NIC<br>Address Vendor | Offline<br>Period                      | OS<br>Fingerprint                       | Operating<br>System                                                  | Vendor and<br>Model                                                      | Host is online                                                                           | Open<br>Ports                                                                                           | SSH                                                                                                    | Telnet                                                                                                    |
|                           | m column:<br>MAC NIC<br>Address Vendor | MAC NIC Offline<br>ddress Vendor Period | m column:<br>MAC NIC Offline OS<br>Iddress Vendor Period Fingerprint | MAC NIC Offline OS Operating<br>Iddress Vendor Period Fingerprint System | MAC NIC Offline OS Operating Vendor and<br>ddress Vendor Period Fingerprint System Model | MAC NIC Offline OS Operating Vendor and Host is<br>ddress Vendor Period Fingerprint System Model online | AC NIC Offline OS Operating Vendor and Host is Open<br>ddress Vendor Period Fingerprint System Model online Ports | AC NIC Offline OS Operating Vendor and Host is Open SSH<br>ddress Vendor Period Fingerprint System Model online Ports SSH |

9. Set a schedule. Enter an email address. Select Save.

# 2.2.2 CounterACT Appliance Configuration

### 2.2.2.1 Host Configuration

The CounterACT Appliance is delivered on a Dell PowerEdge R640 server with version 8.0.0.

# 2.2.2.2 Network

Network Configuration (Interface 1):

- IPv4: Manual
- IPv6: disabled
- IPv4 address: 10.172.8.38
- Netmask: 255.255.255.0
- Gateway: 10.172.8.1

### 2.2.2.3 Installation

To install the CounterACT Appliance, follow the installation steps found at <a href="https://www.forescout.com/wp-content/uploads/2018/10/CounterACT\_Installation\_Guide\_8.0.1.pdf">https://www.forescout.com/wp-content/uploads/2018/10/CounterACT\_Installation\_Guide\_8.0.1.pdf</a>.

# 2.2.2.4 Configuration

After the CounterACT Appliance is installed, follow the steps outlined in Section 2.2.1, to connect the appliance to the enterprise manager and complete the configuration.

# 2.3 Dragos Platform

The Dragos Platform is an industrial control system cybersecurity-monitoring platform based around threat-behavior analytics. It is being used in this build to provide asset discovery and monitoring. A Dragos Sitestore is installed at the NCCoE enterprise site, and a midpoint sensor is installed at the Plano site. The Dragos sensor is managed by the site store.

# 2.3.1 Dragos Sitestore Configuration

In the example implementation, Dragos Sitestore is deployed as a pre-built appliance from the vendor. The appliance was still configured with parameters necessary for our environment. Connect to the Dragos appliance by navigating the web browser to *https://<IP address>*.

# 2.3.1.1 Host Configuration

The Dragos Platform is delivered to the customer, preconfigured for the environment. The NCCoE received a Dell server utilizing iDRAC for virtualization. On the iDRAC server, VMware ESXi was installed and utilized for creating the server.

The VMs created to house the product have the following specifications:

- Operating system (OS) Version: CentOS 7 (64-bit)
- CPU: 48 cores

This publication is available free of charge from: <u>http://doi.org/10.6028/NIST.SP.1800-22</u>

- Memory: 192 GB
- Hard disc drive (HDD) 1: 200 GB
- HDD 2: 10 terabytes (TB)

### 2.3.1.2 Network

Networking for the device included a single network within ESXi to which the VM was connected. The Dell iDRAC server housing the Dragos Sitestore Puppet Server was connected to the ESAM network with the following IP addresses:

- iDRAC: 10.100.200.6
- ESXi: 10.100.200.7
- Dragos Sitestore Puppet: 10.100.200.8

# 2.3.1.3 Installation

Installation began with setting up a VM. Utilizing the specifications in <u>Section 2.3.1.1</u>, Host Configuration, a VM was created for the Sitestore/Puppet server. Then the product ISO was added to the CD/DVD Drive 1 location (*DragosCustom-2019-06-18-CentOS-7-x86\_64-Everything-1810.iso*).

- 1. Power on the VM, and open a console. The **Dragos installation** screen will start, allowing options to be selected for installation type.
- 2. With the Dell R730 server used for the NCCoE, select **Install Dragos Sitestore Kickstart.** The installer automatically installs the Dragos Platform without interaction from the user.

# 2.3.1.4 Configuration

Once the installation has completed, the Sitestore will be configured with the needed files listed in Table 2-1.

Table 2-1 Dragos Required Files

| Dragos Files                                     |                                             |
|--------------------------------------------------|---------------------------------------------|
| sitestore-orchestration-1.5.1.1-1.noarch.rpm.gpg | midpoint-images-1.5.1.1-1.x86_64.rpm.gpg    |
| midpoint-configs-1.5.1.1-1.x86_64.rpm.gpg        | midpoint-manager-1.1.2-1.el7.x86_64.rpm.gpg |
| midpoint-1.5.1.1-1.x86_64.rpm.gpg                | mms-cli-1.1.0-1.x86_64.rpm.gpg              |
| upgrade-1.5.1-3.tar.gz.gpg                       | containerd.io-1.2.0-3.el7.x86_64.rpm        |
| container-selinux-2.68-1.el7.noarch.rpm          | docker-ce-18.09.0-3.el7.x86_64.rpm          |
| docker-ce-cli-18.09.0-3.el7.x86_64.rpm           |                                             |

1. Upload these files to the Sitestore VM in /var/opt/releases/.

- 2. Change directory to /var/opt/releases/ and run the command gpg --decrypt-file \*.gpg. Enter the password supplied from Dragos for the installation. This will create all the files required for the installation.
- 3. Change directory to /root/ and, as root user, run ./puppet\_server\_setup.sh

# 2.3.2 Dragos Midpoint Sensor

Dragos Midpoint Sensor is also deployed as a pre-built appliance from the vendor. Options for the midpoint sensor consist of configurations for small, medium, and large deployments. The appliance is configured with parameters necessary for our environment. The Dragos Midpoint Sensor can be managed from the Sitestore.

# 2.3.2.1 Network

The midpoint sensor has multiple interfaces. One interface will collect traffic via SPAN port. Another will serve as the management interface to communicate with the device.

Dragos Midpoint Sensor Management Interface:

- DHCP: disabled
- IPv6: ignore
- IPv4: Manual
- IPv4 address: 10.172.6.10
- Netmask: 255.255.255.0

# 2.3.2.2 Configuration

After the midpoint sensor is deployed and listening on the correct interface, the midpoint sensor can connect back to the Sitestore for further configurations.

# 2.3.3 Dragos Splunk Integration

The Dragos Splunk application allows data integration from the Dragos Sitestore into the Splunk dashboard. This allows Splunk to aggregate data from Dragos and other products into a central location for analyst visualization. This process assumes the reader has downloaded the Dragos Splunk application from <a href="https://splunkbase.splunk.com/app/4601/">https://splunkbase.splunk.com/app/4601/</a>.

- 1. To begin, log in to the Splunk instance, and select the gear icon on the top left of the screen next to **Apps**, to configure the applications.
- 2. On the top right of the screen, select Install app from the file.

- 3. Follow the on-screen instructions to upload the downloaded application.
- 4. Restart Splunk (either prompted by the installation process or self-directed).
- 5. From the Splunk **Settings** menu on the top right, select the **Data Inputs** option.
- 6. Select **Add New** under **Local Inputs** for a transmission control protocol (TCP) listener. (User datagram protocol [UDP] is not recommended, because it will cut off longer messages.)
- 7. Set the port to the one that you want to transfer data on. (NCCoE build used **10514**.)
- 8. Select **Next** to configure the Input Settings.
- 9. Choose **dragos\_alert** as the source type.
- 10. Set the App Context to Dragos Splunk App.
- 11. Set the Index to dragos\_alerts. (Create a new index if it does not exist.)
- 12. Click Submit.

Once this process is completed, Splunk is ready to receive data from Dragos. The following instructions will be for configuring the Dragos Sitestore for sending information to Splunk:

- 1. Navigate to the **Servers** tab at https://<sitestore>/syslog/app/#/servers.
- 2. Click + Add Server to create a new server.
- 3. Configure the connection information to point to the Splunk server configured previously.
- 4. Set the following options:
  - a. Protocol: TCP
  - b. Message Format: RFC 5424 Modern Syslog
  - c. Message Delimiter: Use newline delimiter for TCP and transport layer security (TLS) streams.
- 5. Click NEXT: SET TEMPLATE.
- 6. Set the following value (must be on one line for Splunk to properly process) as Message:

```
{ "app": "dragos:platform", "body": "${content}", "category": "${summary}",
"created_at": "#{createdAt}", "dest": "${dest_asset_ip}",
"dest_dragos_id": "${dest_asset_id}", "dest_host":
"${dest_asset_hostname}", "dest_ip": "${dest_asset_ip}", "dest_mac":
"${dest_asset_mac}", "dest_name": "${dest_asset_domain}",
"dragos_detection_quad": "${detection_quad}", "dragos_detector_id":
"${detector_id}", "dvc": "${asset_ip}", "dvc_dragos_id":
"${dest_asset_id}", "dvc_host": "${dest_asset_hostname}", "dvc_ip":
"${asset_ip}", "dvc_mac": "${dest_asset_mac}", "dvc_name":
```

```
"${dest_asset_domain}", "id": "${id}", "ids_type": "network",
"occurred_at": "#{occurredAt}", "severity_id": "${severity}",
"signature": "${source}", "src": "${src_asset_ip}", "src_dragos_id":
"${src_asset_id}", "src_host": "${src_asset_hostname}", "src_ip":
"${src_asset_ip}", "src_mac": "${src_asset_mac}", "src_name":
"${src_asset_domain}", "subject": "${type}", "type": "alert",
"vendor_product": "Dragos Platform" }
```

```
7. Select Save.
```

# 2.4 FoxGuard Patch and Update Management Program

The solution utilizes the FoxGuard PUMP to provide patch availability and vulnerability notifications for identified assets. For this build, ConsoleWorks collects asset data from Splunk then converts that data into the JavaScript object notation (JSON) format required for PUMP. The resulting JSON file includes asset information such as vendor, product, and version, as well as serial and model information about devices from the asset inventory. Asset data often contains critical details. However, PUMP does not require sensitive data, such as asset location and IP address. The file is encrypted and provided to the PUMP team via secure delivery. FoxGuard's preferred method of file transfer is secure file transfer protocol and does not require direct access to an entities network.

Once the asset data is received, the FoxGuard team analyzes the file for completeness. Any missing data, such as a serial number, version, or access to private patch data, is collected during the onboarding process with the end user. The final report is provided back to ConsoleWorks in a JSON file format and includes available patches and vulnerability notifications for each device. The data is then ingested back into Splunk for viewing and reporting. Reports are also available outside of the ConsoleWorks integration in portable document format (PDF) and comma separated value (CSV) format.

PUMP is a service managed by the FoxGuard team. The patch availability and vulnerability notification report does not require an installation. See <u>Section 2.1</u> for configuring ConsoleWorks to automatically create the required JSON input file for the integration described in this guide.

# 2.4.1 Patch Report

Below are screenshots from the final patch report for this build.

#### Figure 2-1 Update Availability Summary

#### Update Availability Summary

The following table outlines a summary of all devices, patches and updates. This list includes all devices and/or applications within the scope of this document. Where devices manufacturers have released an update in a particular month, the reader will be advised to refer to a more detailed write-up subsequently listed in the report. All entries in the summary tables will be entered in alphabetical order by vendor, then device/software application starting with available patches first.

#### **Devices & Applications**

| Vendor                                       | Device     | Model No. | Patch/Update<br>Released? | Patch Name                                | FoxGuard<br>Review Date | Vendor<br>Release Date | Update<br>Type                   | Error<br>Message |
|----------------------------------------------|------------|-----------|---------------------------|-------------------------------------------|-------------------------|------------------------|----------------------------------|------------------|
| Schweitzer Engineering<br>Laboratories (SEL) | SEL-3530-X | Latest    | Yes                       | Private -<br>Available<br>Upon<br>Request | 1/14/2019               | 12/22/2018             | Potential<br>Security<br>Related | N/A              |
| Schweitzer Engineering<br>Laboratories (SEL) | SEL-3530-X | Latest    | Yes                       | Private-<br>Available<br>Upon<br>Request  | 2/5/2019                | 01/15/2019             | Non-<br>Security                 | N/A              |
| Schweitzer Engineering<br>Laboratories (SEL) | SEL-3530-X | Latest    | Yes                       | Private<br>Available<br>Upon<br>Request   | 3/26/2019               | 03/12/2019             | Non-<br>Security                 | N/A              |
| Schweitzer Engineering<br>Laboratories (SEL) | SEL-3530-X | Latest    | Yes                       | Private -<br>Available<br>Upon<br>Request | 6/6/2019                | 05/18/2019             | Non-<br>Security                 | N/A              |
| Schweitzer Engineering<br>Laboratories (SEL) | SEL-451-X  | R3XX      | Yes                       | Private -<br>Available<br>Upon<br>Request | 1/15/2019               | 12/28/2018             | Non-<br>Security                 | N/A              |

| Vendor                                       | Device          | Model No. | Patch/Update<br>Released? | Patch Name | FoxGuard<br>Review Date | Vendor<br>Release Date | Update<br>Type | Error<br>Message |
|----------------------------------------------|-----------------|-----------|---------------------------|------------|-------------------------|------------------------|----------------|------------------|
| Schweitzer Engineering<br>Laboratories (SEL) | SEL-3610XX      | N/A       | No                        | N/A        | 8/21/2019               | N/A                    | N/A            | N/A              |
| Schweitzer Engineering<br>Laboratories (SEL) | SEL-362XX       | N/A       | No                        | N/A        | 8/21/2019               | N/A                    | N/A            | N/A              |
| Siemens                                      | RSG-XXXX        | 4.x       | No                        | N/A        | 9/6/2019                | N/A                    | N/A            | N/A              |
| Siemens                                      | RuggedCom RSXXX | Latest    | No                        | N/A        | 9/4/2019                | N/A                    | N/A            | N/A              |

Figure 2-2 Device Update Availability Details-1

#### Device Update Availability Details

The entries listed on subsequent pages provide detailed information of the patches and updates released for a particular device.

Schweitzer Engineering Laboratories (SEL) SEL-3530-X - Latest

#### **Release Information**

| Vendor Name      | Schweitzer Engineering Laboratories (SEL)                        |
|------------------|------------------------------------------------------------------|
| Vendor Product   | SEL-3530-X                                                       |
| Model No/Version | Latest                                                           |
| OS/Firmware      | N/A                                                              |
| Patch Name       | Private - Available Upon Request                                 |
| Release Date     | 12/22/2018                                                       |
| Filename         | Not Available - Customer Login Required                          |
| SHA1             | 5465a09b32a8f4881188beac1e1940f619a43e80                         |
| SHA256           | 5591694c3777eaccfdab9949ced81b18be4c6c9e267c4fa2e2fdd7733ec1113e |

**CVE Summary** 

Update Classification

| Severity         | Unknown                  |
|------------------|--------------------------|
| Update Type      | PotentialSecurityRelated |
| Security Summary | NA                       |

#### CVE IDs

CVE ID CVSS 2.0 Score

#### Download Link(s)

| Patch Download | Private - Available Upon Request |
|----------------|----------------------------------|
| Release Notes  | Private - Available Upon Request |

#### Additional Comment(s)

Comment

Instruction manual not updated to include latest firmware at the time of mining. If you would like to receive the latest Firmware for your installed product, please contact your SEL Sales Representative.

Figure 2-3 Device Update Availability Details-2

| Schweitzer Engineering | Laboratories (SEL) SEL-3530-X – Latest                           |  |  |  |  |  |
|------------------------|------------------------------------------------------------------|--|--|--|--|--|
| Release Information    |                                                                  |  |  |  |  |  |
| Vendor Name            | Schweitzer Engineering Laboratories (SEL)                        |  |  |  |  |  |
| Vendor Product         | SEL-3530-X                                                       |  |  |  |  |  |
| Model No/Version       | Latest                                                           |  |  |  |  |  |
| OS/Firmware            | N/A                                                              |  |  |  |  |  |
| Patch Name             | Private - Available Upon Request                                 |  |  |  |  |  |
| Release Date           | 01/15/2019                                                       |  |  |  |  |  |
| Filename               | Not Available - Customer Login Required                          |  |  |  |  |  |
| SHA1                   | 6a672a1eedf90dcc7fccf42a52b8bb2c798d2772                         |  |  |  |  |  |
| SHA256                 | a50c4b4188fef7be4d66e9041705cb25d7fca8b248360c7aca3f0e4fb069ab94 |  |  |  |  |  |
| Update Classification  |                                                                  |  |  |  |  |  |
| Severity               | Unknown                                                          |  |  |  |  |  |
| Update Type            | Non-Security                                                     |  |  |  |  |  |
| Security Summary       | NA                                                               |  |  |  |  |  |
| CVE IDs                |                                                                  |  |  |  |  |  |
| CVE ID CVSS            | 2.0 Score CVE Summary                                            |  |  |  |  |  |
| Download Link(s)       |                                                                  |  |  |  |  |  |
| Patch Download         | Private - Available Upon Request                                 |  |  |  |  |  |
| Release Notes          | Private - Available Upon Request                                 |  |  |  |  |  |
| Additional Comment(s)  |                                                                  |  |  |  |  |  |
| Comment                | NA                                                               |  |  |  |  |  |
| Note: NA               |                                                                  |  |  |  |  |  |

Figure 2-4 Device Update Availability Details-3

| Schweitzer Engineering | g Laboratories (SEL) SEL-3530-X – Latest                                     |
|------------------------|------------------------------------------------------------------------------|
| Release Information    |                                                                              |
| Vendor Name            | Schweitzer Engineering Laboratories (SEL)                                    |
| Vendor Product         | SEL-3530-X                                                                   |
| Model No/Version       | Latest                                                                       |
| OS/Firmware            | N/A                                                                          |
| Patch Name             | Private - Available Upon Request                                             |
| Release Date           | 03/12/2019                                                                   |
| Filename               | Not Available                                                                |
| SHA1                   | b811d84d088c13b3c54dde037fd6acab26a2a0f0                                     |
| SHA256                 | 6c64f292e3cd0c00f3058d4740c7f84d18d3b5afa73f2d6d6d8b1f7836cca16a             |
| Update Classification  |                                                                              |
| Severity               | Unknown                                                                      |
| Update Type            | Non-Security                                                                 |
| Security Summary       | N/A                                                                          |
| CVE IDs                |                                                                              |
| CVE ID CVS             | S 2.0 Score CVE Summary                                                      |
|                        |                                                                              |
| Download Link(s)       |                                                                              |
| Patch Download         | Private - Available Upon Request                                             |
| Release Notes          | Private - Available Upon Request                                             |
| Additional Comment(s)  |                                                                              |
| Comment                | If you would like to receive the latest Firmware for your installed product, |
|                        | please contact your SEL Sales Representative.                                |
| Note: N/A              |                                                                              |
| -                      |                                                                              |
|                        |                                                                              |

Figure 2-5 Device Update Availability Details-4

| Schweitzer Engineering | g Laboratories (SEL) SEL-3530-X – Latest                                     |
|------------------------|------------------------------------------------------------------------------|
| Release Information    |                                                                              |
| Vendor Name            | Schweitzer Engineering Laboratories (SEL)                                    |
| Vendor Product         | SFI-3530-X                                                                   |
| Model No/Version       | Latest                                                                       |
| OS/Firmware            | N/A                                                                          |
| Patch Name             | Private - Available Upon Request                                             |
| Release Date           | 05/18/2019                                                                   |
| Filename               | Not Available                                                                |
| SHA1                   | 70a1285fb6a711a29a710f0cc5f45af69694f087                                     |
| SHA256                 | 409b8fa17f8989d5e75a1f4a4a8aab27e511eb2cd8b5fdc653117d9dd27064bb             |
| Update Classification  |                                                                              |
| Severity               | Unknown                                                                      |
| Update Type            | Non-Security                                                                 |
| Security Summary       | N/A                                                                          |
|                        |                                                                              |
| CVE IDs                |                                                                              |
| CVE ID CVS             | S 2.0 Score CVE Summary                                                      |
| Download Link(s)       |                                                                              |
| Patch Download         | Private - Available Upon Request                                             |
| Release Notes          | Private - Available Upon Request                                             |
|                        | ······································                                       |
| Additional Comment(s)  |                                                                              |
| Comment                | If you would like to receive the latest Firmware for your installed product, |
|                        | please contact your SEL Sales Representative.                                |
|                        |                                                                              |
| Note: N/A              |                                                                              |
|                        |                                                                              |
|                        |                                                                              |
|                        |                                                                              |

Figure 2-6 Device Update Availability Details-5

| Schweitzer Engineering | ; Laboratories (SEL) SEL-451-X – R3XX                                            |  |  |  |  |  |  |
|------------------------|----------------------------------------------------------------------------------|--|--|--|--|--|--|
| Release Information    |                                                                                  |  |  |  |  |  |  |
| Vendor Name            | Schweitzer Engineering Laboratories (SEL)                                        |  |  |  |  |  |  |
| Vendor Product         | SEL-451-X                                                                        |  |  |  |  |  |  |
| Model No/Version       | R3XX                                                                             |  |  |  |  |  |  |
| OS/Firmware            | N/A                                                                              |  |  |  |  |  |  |
| Patch Name             | Private - Available Upon Request                                                 |  |  |  |  |  |  |
| Release Date           | 12/28/2018                                                                       |  |  |  |  |  |  |
| Filename               | Not Available-Customer login required                                            |  |  |  |  |  |  |
| SHA1                   | 956351bd948001301a1c3726a0ece25a638aa4d0                                         |  |  |  |  |  |  |
| SHA256                 | 212ac 18155b 2b7a 5d7c dabb 7897c 3b5c ea 1ebe 84fb 4c 1bf 31bd 604 ea 5193a 924 |  |  |  |  |  |  |
| Update Classification  |                                                                                  |  |  |  |  |  |  |
| Severity               | Unknown                                                                          |  |  |  |  |  |  |
| Update Type            | Non-Security                                                                     |  |  |  |  |  |  |
| Security Summary       | NA                                                                               |  |  |  |  |  |  |
| CVE IDs                |                                                                                  |  |  |  |  |  |  |
| CVE ID CVSS            | 2.0 Score CVE Summary                                                            |  |  |  |  |  |  |
| Download Link(s)       |                                                                                  |  |  |  |  |  |  |
| Patch Download         | Private - Available Upon Request                                                 |  |  |  |  |  |  |
| Release Notes          | Private - Available Upon Request                                                 |  |  |  |  |  |  |
| Additional Comment(s)  |                                                                                  |  |  |  |  |  |  |
| Comment                | NA                                                                               |  |  |  |  |  |  |
|                        |                                                                                  |  |  |  |  |  |  |

#### Figure 2-7 Patch Evidence Documentation

Patch Evidence Documentation

The following table outlines a list of all devices with links to evidence of all patches released. This list includes all devices and/or applications within the scope of this document. Where devices manufacturers have released an update in a particular month, the evidence listed within the link will validate the patch information in this report. Where devices manufacturers have not released an update in a particular month, the evidence listed within the link will validate that no patches were released.

| Vendor                                          | Device     | Model No. | Patch/Update<br>Released? | FoxGuard<br>Review Date | Patch Quantity Evidence Documentation Link                                          |
|-------------------------------------------------|------------|-----------|---------------------------|-------------------------|-------------------------------------------------------------------------------------|
| Schweitzer<br>Engineering<br>Laboratories (SEL) | SEL-3530-X | Latest    | Yes                       | 1/14/2019               | https://portal.icsupdate.com/PatchEvidence/8267e758-<br>edcb-a6e2-4340-525c4264XXX  |
| Schweitzer<br>Engineering<br>Laboratories (SEL) | SEL-3530-X | Latest    | Yes                       | 2/5/2019                | https://portal.icsupdate.com/PatchEvidence/8267e758-<br>edcb-a6e2-4340-525c4264cXXX |
| Schweitzer<br>Engineering<br>Laboratories (SEL) | SEL-3530-X | Latest    | Yes                       | 3/26/2019               | https://portal.icsupdate.com/PatchEvidence/8267e758-<br>edcb-a6e2-4340-525c4264cXXX |
| Schweitzer<br>Engineering<br>Laboratories (SEL) | SEL-3530-X | Latest    | Yes                       | 6/6/2019                | https://portal.icsupdate.com/PatchEvidence/8267e758-<br>edcb-a6e2-4340-525c4264cXXX |
| Schweitzer<br>Engineering<br>Laboratories (SEL) | SEL-451-X  | R3XX      | Yes                       | 1/15/2019               | https://portal.icsupdate.com/PatchEvidence/9441285c-<br>afc0-73cf-9acc-7084d9c45XXX |
| Schweitzer<br>Engineering<br>Laboratories (SEL) | SEL-361XX  | N/A       | No                        | 8/21/2019               | https://portal.icsupdate.com/PatchEvidence/f263af0a-<br>86c3-d608-464e-7b849f89cXXX |
| Schweitzer<br>Engineering<br>Laboratories (SEL) | SEL-362XX  | N/A       | No                        | 8/21/2019               | https://portal.icsupdate.com/PatchEvidence/62e1621a-<br>5310-b484-9c6f-fcf958a5eXXX |

| Vendor  | Device             | Model No. | Patch/Update<br>Released? | FoxGuard<br>Review Date | Patch Quantity Evidence Documentation Link                                          |
|---------|--------------------|-----------|---------------------------|-------------------------|-------------------------------------------------------------------------------------|
| Siemens | RSG-XXX            | 4.x       | No                        | 9/6/2019                | https://portal.icsupdate.com/PatchEvidence/ca85e557-<br>3317-2012-4b9f-c4cde2313XXX |
| Siemens | RuggedCom<br>RSXXX | Latest    | No                        | 9/4/2019                | https://portal.icsupdate.com/PatchEvidence/81923124-<br>e84c-9446-2fcc-83115646eXXX |

# 2.5 Kore Wireless

This solution leverages a Kore Wireless virtual private network (VPN) to provide secure remote access to remote assets. In this case, the remote asset is an Obvius A8812 Data Acquisition Server that provides access to data from a Yokogawa flow meter.

Note: Some network information is excluded for security.

# 2.5.1 Bridge Configuration

### 2.5.1.1 Installation

- 1. Connect the MultiConnect eCell Ethernet port to the Ethernet port on the Obvius A8812 Data Acquisition Server.
- 2. Connect the Obvius A8812 RS485 to the multidrop Modbus network with the remote steam meter asset.

# 2.5.1.2 Network

- 1. Set Obvius A8812 to DHCP.
  - a. Navigate the IP address of the Obvius A8812. Default is 192.168.40.50.
  - b. Open the Networking drop-down menu, and select Setup.
  - c. Check the Use DHCP to automatically assign IP Address checkbox.

| IP Address:                                     | 192.168.40.50                                                       |
|-------------------------------------------------|---------------------------------------------------------------------|
| Subnet Mask:                                    | 255.255.255.0                                                       |
| Default Gateway:                                | 192.168.40.1                                                        |
| Hostname:                                       | 001EC6002681 (edit)                                                 |
| DNS Server #1:                                  | 8.8.4.4                                                             |
| DNS Server #2:                                  | 8.8.8.8                                                             |
| Ethernet MTU:                                   | 1500 (128-1500, default 1500)                                       |
| Use DHCP to automatically<br>assign IP Address: | र<br>र                                                              |
| Chable of the                                   |                                                                     |
| HTTP Proxy server Addres                        | s: Port: (both blank = no proxy)                                    |
| Allow "Remote Access":                          | R-A disabled                                                        |
| Allow Telnet logins:                            | No (TCP port closed)  V (Telnet & FTP may be temporarily activated) |
| Allow FTP logins:                               | No (TCP port closed)                                                |
| Allow SSH logins:                               | No (TCP port closed) V (SSH may be temporarily activated)           |

- 2. Set MultiConnect eCell to Auto-detect Dialup profiles.
  - a. Navigate the IP address of the MultiConnect eCell. Default is 192.168.40.50.
  - b. Open the **WAN** menu.

#### c. Set the Dial-up Profile to Auto-detection.

| Wizard         | ) Internet Setup                                                                                                    |                                                                                                    |  |  |  |  |  |  |  |
|----------------|----------------------------------------------------------------------------------------------------|----------------------------------------------------------------------------------------------------|--|--|--|--|--|--|--|
| Status         | and the second second s |                                                                                                    |  |  |  |  |  |  |  |
| Basic Network  | Connection with SIM-A Card                                                                                                    |                                                                                                    |  |  |  |  |  |  |  |
| - WAN          | tem                                                                                                    | Setting                                                                                                    |  |  |  |  |  |  |  |
| LAN            | Dailup Profile                                                                                                    | Auto-detection      Manual-configuration                                                                                                    |  |  |  |  |  |  |  |
| Clent / Server | PPN Code                                                                                                    | (Optional)                                                                                                    |  |  |  |  |  |  |  |
| System         | Roaming                                                                                                    | 😥 Enable                                                                                                    |  |  |  |  |  |  |  |
| 1.11           | Data Usage Montor                                                                                                    | Enable                                                                                                    |  |  |  |  |  |  |  |
| nesp           | Carrier Name                                                                                                    |                                                                                                    |  |  |  |  |  |  |  |
|                | Cycle Period                                                                                                    | Hours • 0                                                                                                    |  |  |  |  |  |  |  |
|                | Cycle Start Date                                                                                                    | ▼ / December ▼ / 31 ▼ [19 ▼] 0 ▼                                                                                                    |  |  |  |  |  |  |  |
|                | <ul> <li>Data Allowance</li> </ul>                                                                                                    | 0 KB *                                                                                                    |  |  |  |  |  |  |  |
|                | Halting Internet                                                                                                    | Enable                                                                                                    |  |  |  |  |  |  |  |
|                | 3G/4G Connection Common Configuratio                                                                                                    | 1<br>8                                                                                                    |  |  |  |  |  |  |  |
|                | liem                                                                                                    | Setting                                                                                                    |  |  |  |  |  |  |  |
|                | Connection Control                                                                                                    | Auto-reconnect (Always on) •                                                                                                    |  |  |  |  |  |  |  |
|                | Time Schedule                                                                                                    | (0) Always 🔻                                                                                                    |  |  |  |  |  |  |  |
|                | • MTU                                                                                                    | 0 (0 is Auto)                                                                                                    |  |  |  |  |  |  |  |
|                | + IP Passthrough                                                                                                    | Enable Fixed MAC:                                                                                                    |  |  |  |  |  |  |  |
|                | NAT                                                                                                    | Enable     Solo     Cellular consecutive fail when not able to obtain cellular (P actress, it will Automatically reboot the device.)     Enable     Detail Load Check Cenexit Nervoit     Decondo |  |  |  |  |  |  |  |
|                | Cellular consecutive fails times                                                                                                    |                                                                                                    |  |  |  |  |  |  |  |
|                | Network Monitoring                                                                                                    |                                                                                                    |  |  |  |  |  |  |  |

# 2.5.2 Virtual Private Network Configuration

1. Navigate to **VPN > IPsec** in pfsense.

| VPN / IPs               | ec / Tu      | nnels          |        |                | L2TP<br>OpenVP | 'n           |                                 |                | COL           | <u>ad</u> 📼 🕯 |
|-------------------------|--------------|----------------|--------|----------------|----------------|--------------|---------------------------------|----------------|---------------|---------------|
| Tunnels N<br>Psec Tunne | lobile Clien | ts Pre-Shared  | d Keys | Advanced Setti | ings           | Di Terreform | 01.011                          |                | Parasistics   | Antine        |
| t Diseble               | Inc          | Remote Gateway |        | main           | AES (256 bits) | SHA256       | 2 (1024                         | bit)           | Description   | 10            |
| 1 Danote                | V1           | WAN            |        |                |                |              |                                 |                |               |               |
| 3 Disebe                | VI           | WAN            | Mode   | Local Subnet   | Remote Subnet  | P2 Protocol  | P2 Transforms                   | P2 Auth Method | ds P2 actions |               |
| 3 Diseble               | V1           | OrisetHe       | Mode   | Local Subnet   | Remote Subnet  | P2 Protocol  | P2 Transforms<br>AES (256 bits) | P2 Auth Method | ds P2 actions |               |

- 2. Click the Add P1 button.
- 3. Set Remote Gateway.
- 4. Set Authentication Method to Mutual PSK.
- 5. Set Pre-Shared Key.
- 6. Set Encryption Algorithm settings:

- a. Algorithm: AES
- b. Key Length: 256 bits
- c. Hash: SHA256

#### d. Diffie-Hellman Group: 2 (1024 bit)

| <b>General Information</b> |                   |                  |                     |                |                                   |                 |                       |               |                    |
|----------------------------|-------------------|------------------|---------------------|----------------|-----------------------------------|-----------------|-----------------------|---------------|--------------------|
| Disabled                   | Set this opti     | on to disable    | this phase1 witho   | ut removing    | t from the list.                  |                 |                       |               |                    |
| Key Exchange version       | IKEv1             |                  |                     |                | ~                                 |                 |                       |               |                    |
|                            | Select the Intern | net Key Exchi    | ange protocol vers  | ion to be use  | d. Auto uses IKEv2                | 2 when initiate | or, and accepts eithe | er IKEv1 or I | KEv2 as responder. |
| Internet Protocol          | IPv4              |                  |                     |                | ~                                 |                 |                       |               |                    |
|                            | Select the intern | net Protocol f   | family.             |                |                                   |                 |                       |               |                    |
| Interface                  | WAN               |                  |                     |                |                                   |                 |                       |               |                    |
|                            | Select the interf | ace for the lo   | ocal endpoint of th | is phase1 en   | try.                              |                 |                       |               |                    |
| Remote Gateway             | 1                 |                  |                     |                |                                   |                 |                       |               |                    |
|                            | Enter the public  | IP address o     | or host name of the | e remote gate  | way.                              |                 |                       |               |                    |
| Description                |                   |                  |                     |                |                                   |                 |                       |               |                    |
|                            | A description m   | ay be entered    | d here for adminis  | trative refere | nce (not parsed).                 |                 |                       |               |                    |
| Rhane 1 Present /A         | uthentiontion)    |                  |                     |                |                                   |                 |                       |               |                    |
| Phase T Proposal (A        | uthentication)    | _                |                     |                |                                   |                 |                       |               |                    |
| Authentication Method      | Mutual PSK        |                  |                     |                | ~                                 |                 |                       |               |                    |
|                            | Must match the    | setting chos     | sen on the remote   | side.          |                                   |                 |                       |               |                    |
| Negotiation mode           | Main              |                  |                     |                | ~                                 |                 |                       |               |                    |
|                            | Aggressive is m   | iore flexible, l | but less secure.    |                |                                   |                 |                       |               |                    |
| My identifier              | My IP address     | Č.               |                     |                | ~                                 |                 |                       |               |                    |
| Peer identifier            | Peer IP addres    | 10               |                     |                | ~                                 |                 |                       |               |                    |
|                            | 10                |                  | 2                   |                |                                   |                 |                       |               |                    |
| Pre-Shared Key             |                   |                  |                     |                |                                   |                 |                       |               |                    |
|                            | Enter the Pre-Sh  | hared Key stri   | ing. This key must  | match on bo    | th peers.<br>ad its contents. A v | waak Dro. Sha   | red Key can load to   | a tunnal cou  | moromise           |
|                            | C Generate nev    | v Pre-Shared Ke  | 9                   | the tarner a   |                                   | reas i le cria  | rearrey carried to    | a tanna coi   | riprostanae.       |
| Phase 1 Proposal (Er       | ncryption Algo    | rithm)           |                     |                |                                   |                 |                       |               |                    |
| Encryption Algorithm       | AES               | ~                | 256 bits            | ~              | SHA256                            | ~               | 2 (1024 bit)          | ~             | 1 Delete           |
|                            | Algorithm         |                  | Key length          |                | Hash                              |                 | DH Group              |               |                    |

- 7. Return to **VPN > IPsec.**
- 8. Click the **Add P2** button.
- 9. Set Local Network to 172.16.2.80/29.
- 10. Set Remote Network.
- 11. Set **Protocol** to ESP.
- 12. Set Encryption Algorithm to AE 256 bits.

#### 13. Set Hash Algorithm to SHA256.

| General Information   |                                                               |                     |                             |      |   |
|-----------------------|---------------------------------------------------------------|---------------------|-----------------------------|------|---|
| Disabled              | Disable this phase 2 entry without removing it from the       | list.               |                             |      |   |
| Mode                  | Tunnel IPv4                                                   | ~                   |                             |      |   |
| Local Network         | Network                                                       | ~                   | 172.16.2.80                 | / 29 | • |
|                       | Туре                                                          |                     | Address                     |      |   |
|                       | Local network component of this IPsec security association    | n.                  |                             |      | _ |
| NAT/BINAT translation | None                                                          | ~                   | Addrose                     | / 0  | 1 |
|                       | If NAT/BINAT is required on this network specify the addre    | ess to be translate | d                           |      |   |
| Remote Network        | Address                                                       | ~                   | 10.144.85.96                | / 0  |   |
|                       | Туре                                                          |                     | Address                     |      |   |
|                       | Remote network component of this IPsec security associa       | tion.               |                             |      |   |
| Description           |                                                               |                     |                             |      |   |
|                       | A description may be entered here for administrative refer    | ence (not parsed)   |                             |      |   |
| Phase 2 Proposal (S   | A/Key Exchange)                                               |                     |                             |      |   |
| Protocol              | ESP                                                           | ~                   |                             |      |   |
|                       | Encapsulating Security Payload (ESP) is encryption, Authentic | ntication Header (  | AH) is authentication only. |      |   |
| Encryption Algorithms | ✔ AES                                                         |                     | 256 bits                    |      | • |
|                       | AES128-GCM                                                    |                     | Auto                        |      | • |
|                       | □ 4F\$192.GCM                                                 |                     | Auto                        |      | • |
|                       |                                                               |                     | Aido                        |      |   |
|                       | AES256-GCM                                                    |                     | Adio                        |      |   |
|                       | Blowfish                                                      |                     | Auto                        |      |   |
|                       | 3DES                                                          |                     |                             |      |   |
|                       | CAST128                                                       |                     |                             |      |   |
|                       | Note: Blowfish, 3DES, and CAST128 provide weak security       | and should be av    | oided.                      |      |   |
| Hash Algorithms       | □ MD5 □ SHA1 🗹 SHA256 □ SHA384                                | SHA512              | AES-                        |      |   |
|                       |                                                               |                     | XCBC                        |      |   |

# 2.6 pfSense VPN

pfSense is an open-source firewall/router used to create both site-to-site VPN tunnels. The following configuration file can be used to upload all configurations to the enterprise location edge router. Both the UMD and Plano edge routers are excluded for security purposes.

# 2.6.1 Plano and UMD VPN Configuration

To configure a site-to-site OpenVPN connection, refer to <a href="https://docs.netgate.com/pfsense/en/latest/vpn/openvpn/index.html">https://docs.netgate.com/pfsense/en/latest/vpn/openvpn/index.html</a>.

# 2.7 Splunk

Splunk is a security information and event management (SIEM) system that allows collecting and parsing logs and data from multiple systems.

# 2.7.1 Splunk Enterprise Configuration

# 2.7.1.1 VM Configuration

The Splunk VM is configured as follows:

- Ubuntu Mate 16.04.2
- 2 CPU cores
- 10 GB of RAM
- 2 TB of storage
- 1 NIC

# 2.7.1.2 Network

Network Configuration (Interface 1):

- IPv4: Manual
- IPv6: disabled
- IPv4 address: 10.100.200.101
- Netmask: 255.255.255.0
- Gateway: 10.100.200.1

# 2.7.1.3 Installation

Note: A Splunk account will be needed to download Splunk Enterprise. The account is free and can be set up at <a href="https://www.splunk.com/page/sign\_up">https://www.splunk.com/page/sign\_up</a>.

Download Splunk Enterprise from <u>https://www.splunk.com/en\_us/download/splunk-enterprise.html</u>. This build uses Version 7.1.3. Splunk can be installed on Windows, Linux, Solaris, and Mac OS X. Each of these installation instructions is provided at

http://docs.splunk.com/Documentation/Splunk/7.1.3/Installation/Beforeyouinstall.

# 2.7.1.4 Universal Forwarder

To install the universal forwarder, refer to documentation found at <a href="https://docs.splunk.com/Documentation/Forwarder/7.3.1/Forwarder/Installtheuniversalforwardersoft">https://docs.splunk.com/Documentation/Forwarder/7.3.1/Forwarder/Installtheuniversalforwardersoft</a> ware.

Refer to each individual product to configure the universal forwarder or another means of integration with Splunk.

### 2.7.1.5 Reports and Alerts

If desired, lookup tables can be used to cross-check automated detections with human knowledge of a device. Some properties are cross-checked with human knowledge at both the UMD and Plano sites. Patch information from PUMP also uses a lookup table to cross-check results with devices. To upload lookup tables:

1. Log in to Splunk.

#### 2. Go to Settings > Lookups.

3. Select + Add New under Lookup table files. xisting lookup tables or upload a new file.

 up definitions
 + Add new

 existing lookup definitions or define a new file-based or external lookup.
 + Add new

 matic lookups
 + Add new

 existing automatic lookups or configure a new lookup to run automatically.
 + Add new

#### 4. Choose Search as the Destination App.

5. Browse for the CSV file. Name the Lookup file. Select **Save.** 

The UMD lookup CSV file contains the following fields:

Asset Id, IP, Device, Platform

The Plano lookup CSV file contains the following fields:

Asset Id, IP, Vendor, Product Name, Serial Number, Version

Once integrations are complete, the following Splunk queries will create the desired reports:

#### 2.7.1.5.1 Asset Report for Both Sites

index=\_\* OR index=\* sourcetype=CTD\_csv | table asset\_id site\_id name\_ ip\_ mac\_ type\_ vendor\_ criticality\_ risk\_level is\_ghost | sort site\_id | where isnum(asset\_id)

#### 2.7.1.5.2 Asset Report for UMD

index=\_\* OR index=\* sourcetype=CTD\_csv | where isnum(asset\_id) | table asset\_id site\_id name\_ ip\_ mac\_ type\_ vendor\_ criticality\_ risk\_level is\_ghost Device Platform | sort site\_id | search ip\_=206.189.122\* | lookup umd\_lookup.csv "Asset Id" AS asset\_id OUTPUT "Device" AS Device, Platform AS Platform

#### 2.7.1.5.3 Asset Report for Plano (Static)

index=\_\* OR index=\* sourcetype=CTD\_csv | where isnum(asset\_id) | table asset\_id site\_id name\_ ip\_ mac\_ type\_ vendor\_ criticality\_ risk\_level is\_ghost Serial\_Number Version | sort site\_id | search ip\_=10.172.6\* | lookup plano\_lookup.csv "Asset Id" AS asset\_id OUTPUT "Serial Number" AS Serial\_Number, Version AS Version

# 2.7.1.5.4 Asset Report for Plano (Dynamic) index=forescout

|table ip mac "host\_properties.nmap\_banner7{}.value" nbthost "host\_properties.nmap\_def\_fp5{}.value" "host\_properties.user\_def\_fp{}.value"
"host\_properties.server\_session{}.value"

#### stats

values(mac),values("host\_properties.nmap\_banner7{}.value"),values(nbthost),values("hos t\_properties.nmap\_def\_fp5{}.value"),values("host\_properties.user\_def\_fp{}.value"),valu es("host\_properties.server\_session{}.value") by ip

|rename values(mac) as mac\_address, values(host\_properties.nmap\_banner7{}.value) as ports\_and\_services, values(nbthost) as hostname, values(host\_properties.nmap\_def\_fp5{}.value) as device\_footprints, values(host\_properties.user\_def\_fp{}.value) as device\_footprints2, values(host\_properties.server\_session{}.value) as server\_session\_properties

#### 2.7.1.5.5 UMD Steam Meter Data

index=modbus |rex "CWScript BCM:(?<name>.\w+)" | rex field=\_raw "Flow Rate :
 (?<flowRate>.\*)" | rex field=\_raw "Gal Total : (?<GalTotal>.\*)" | transaction
 maxspan=30s | table name \_time flowRate GalTotal

#### 2.7.1.5.6 UMD Device Data Calls

(index=\* OR index=\_\*) (index=main host="10.100.100.111" NOT "cs2=UP") | table shost src smac dhost dst dmac cs6 cs3 cs7 cs8 msg

#### 2.7.1.5.7 Patch Report for FoxGuard PUMP

```
index=test sourcetype="csv" | lookup plano_lookup.csv "Asset Id" AS Asset_Id OUTPUT
"Serial Number" AS Serial_Number, Version AS Version | table Asset_Id IP Mac Vendor
"Operating System" Serial_Number Version Criticality Protocols | join IP type=left
[search index=test sourcetype=CTD_csv_report] | fields "Asset Id" IP Mac Vendor
"Operating System" Serial_Number Version | where isnotnull(Serial_Number) OR
isnotnull(Version) | sort IP | outputcsv patchreport.csv
```

# 2.8 Tripwire Industrial Visibility

Tripwire Industrial Visibility is used to passively scan the industrial control environments at both the College Park and Plano locations in the build. Tripwire Industrial Visibility builds a baseline of assets and network traffic between those assets then alerts on anomalous activity. Logs and alerts are reported up to the SIEM.

Tripwire Industrial Visibility is installed at three locations: Plano, Texas (TDi); UMD; and the NCCoE. This section describes how to deploy Tripwire Industrial Visibility 3.0.0.

Tripwire Industrial Visibility taps into OT network communication by listening through the SPAN port of routers and switches connected to the network segment, opening data packets, and interpreting protocols without disrupting normal operations.

By reading network traffic, it isolates all assets on the network and maps the flow of traffic between them. This data is then used to create graphical network maps.

# 2.8.1 Tripwire Industrial Visibility Configuration UMD

The following subsections document the software, hardware/VM, and network configurations for the Tripwire Industrial Visibility servers.

# 2.8.1.1 VM Configuration

The Tripwire Industrial Visibility VM was given the following resources:

- CentOS 7.5
- 4 CPU cores
- 100 GB hard disk
- 32 GB RAM
- 2 NICs

### 2.8.1.2 Network Configuration

Network Configuration:

- DHCP: disabled
- IPv6: ignore
- IPv4: Manual
- IPv4 address: 10.100.100.111
- Netmask: 255.255.255.0
- Gateway: 10.100.100.1

# 2.8.1.3 Installation

Tripwire supplied the Tripwire Industrial Visibility as an ISO installer. To configure TIV, use the ISO installer for each instance at Plano, UMD, and the NCCoE. Tripwire Industrial Visibility is configured in a sensor-server architecture. Plano and UMD instances act as sensors, and the NCCoE instance is the central server.

To begin installation, mount the provided image to the VM, and complete the following steps:

1. From the boot menu, select Install Continuous Threat Detection.

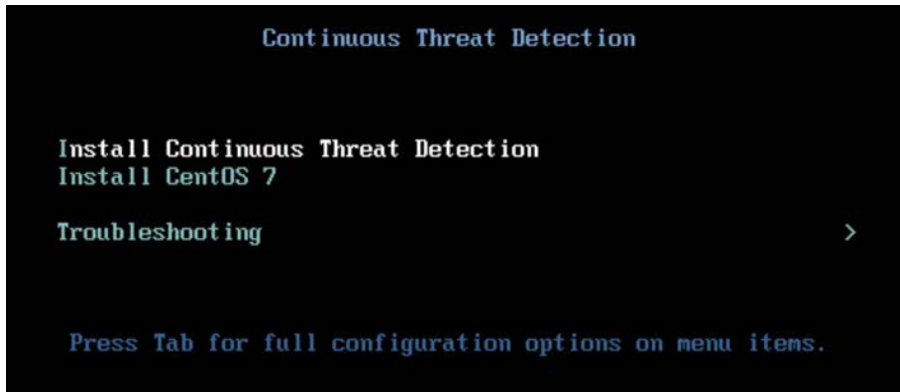

2. When the system is up, navigate to the configurator tool by using a browser.

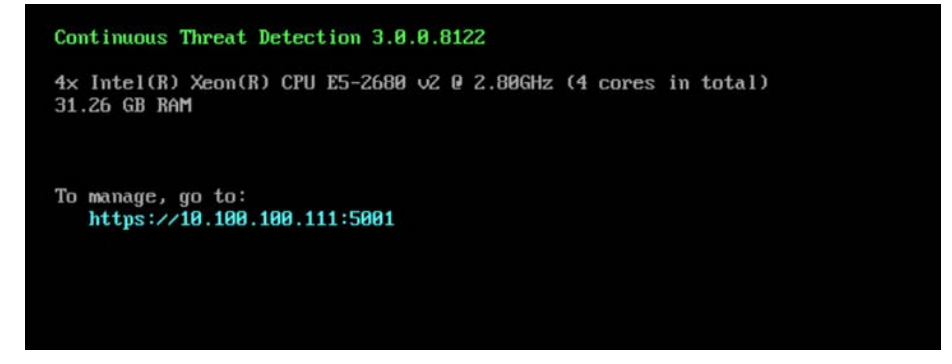

# 2.8.1.4 Configuration

Configure the Tripwire Industrial Visibility sensors.

- 1. Connect to the configuration tool by entering the following URL into the browser: *https://10.100.100.11:5001.*
- 2. Enter the default credentials.
- 3. On the **Configuration** tab, the system will need to be initialized. Select **Bootstrap Sensor** (for Plan and UMD sites).

| tripwin           | re.                |                   |                   |
|-------------------|--------------------|-------------------|-------------------|
| Configuration     | Maintenance        | Monitoring        | Simulation        |
| Initialization    |                    |                   |                   |
| System is not ini | talized, what woul | d you like to do? |                   |
| Bootstrap Sen     | sor Bootstrag      | o Standalone      | Bootstrap Central |

4. Enter the details and License Key. Select Apply.

| Site Name             |                                                                                                    |
|-----------------------|----------------------------------------------------------------------------------------------------|
| Site                  |                                                                                                    |
| DB Name               |                                                                                                    |
| dibi                  |                                                                                                    |
| DB Server             |                                                                                                    |
| localhost             |                                                                                                    |
| DB User               |                                                                                                    |
| Ikpo_back             | end                                                                                                    |
| DB Passwo             | rd                                                                                                    |
|                       |                                                                                                    |
| License key           | /                                                                                                    |
| 970b1cb0<br>ef55af1e0 | 6026fc0bbd5a9624de466cbdd2344dbaab7a6acd9c2807055114383fce4e9<br>39cb92c4834498a1a2f98bde0a89f480a5452711024 |

5. Set the Sniffer Interface on the **Configuration** tab. Select the interfaced used as the SPAN port. Select **Apply.** 

| Local Sniffer | Sensor Light                 |                |  |
|---------------|------------------------------|----------------|--|
| Network       | Interface                    | Tcpdump Filter |  |
| ens224        |                              |                |  |
|               | ✓ ens192 (00:0c:29:84:89:c6) | c              |  |
|               | ens224 (00:0c:29:84:89:d0)   | c              |  |
| ens192        |                              |                |  |
|               | ✓ ens192 (00:0c:29:84:89:c6) | c              |  |
|               | ens224 (00:0c:29:84:89:d0)   | 14             |  |

6. Under Networks, select Save Caps and Detect Known Threats for the appropriate interface.

| letworks |           |                      |        | + Add  |
|----------|-----------|----------------------|--------|--------|
| Name     | Save Caps | Detect Known Threats |        |        |
| ens224   |           |                      | Rename | Delete |
| ens192   |           |                      | Rename | Delete |

- 7. Next, Join the Sensor to the Sensor Server. Set up the Central Server in <u>Section 2.8.3</u> before completing these steps.
- 8. Select Join Central, from the Configuration tab.

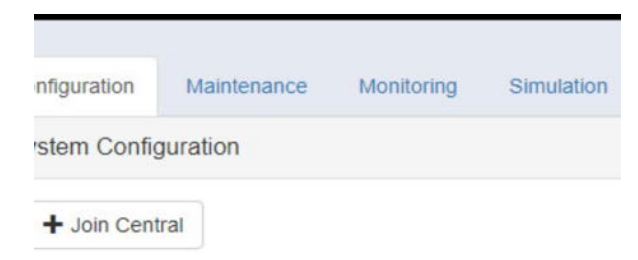

9. Name the Sensor, and enter the IP address of the Central Server. Enter the Bootstrap password found on the Central Server. Select **Join.**
| Site Hame Site           |  |
|--------------------------|--|
| UMD_LAB                  |  |
| Central IP Address       |  |
| 10.100.100.111           |  |
| Central Port             |  |
| 9301                     |  |
| Bootstrap Password       |  |
|                          |  |
| Setup Reverse SSH Tunnel |  |

10. Connect to the continuous threat detection (CTD) Dashboard: *https://10.100.1.17:5000*.

The system is started in Training Mode. After an acceptable amount of time passes, place the system in Operational Mode. This build used one month as the training period.

1. Select the hamburger icon in the top left corner.

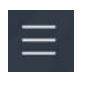

2. Scroll down to select Configuration.

| × |               |
|---|---------------|
|   | ATTACK VECTOR |
|   | INSIGHTS      |
|   | VIRTUAL ZONES |
|   | REPORTS       |
|   | BASELINES     |
|   | ACTIVITIES    |
|   | CONFIGURATION |

#### 3. Select System Management.

4. Select the **System Mode** tab. Click **Enter Operational Mode.** Note: The screen will show **Enter Training Mode**, if the system is already in Operational Mode.

| CONFIGURATION     | CVCTEM MA                          | NAPEMENT                                         |                                                      |                           |                     |         |             |
|-------------------|------------------------------------|--------------------------------------------------|------------------------------------------------------|---------------------------|---------------------|---------|-------------|
| SETTINGS          | - SYSTEM MA                        | NADEMENT                                         |                                                      |                           |                     |         |             |
| GENERAL           | SYSTEM MODE                        | SYSTEMINHO                                       | STSTEM RESET                                         | CUSTOM ATTRIBUTES         | SUBNETS             |         |             |
| SYSTEM MANAGEMENT | Currently the s<br>39 Alerts are p | ystem is running unde<br>vending resolution, you | r: 💽 Operational mode<br>I will not be able to enter | training mode until all a | lerts are resolved. |         |             |
| EXPORT DATA       | S Enter tra                        | aining mode                                      |                                                      |                           |                     | + /     | dd new rule |
| ASSET SOURCES     | ID S                               | tart IP E                                        | nd IP Ne                                             | twork Vlan                | Active Until        | Actions |             |
|                   |                                    |                                                  |                                                      | No records found          |                     |         |             |
| VIRTUAL ZONES     |                                    |                                                  |                                                      |                           |                     |         |             |

#### 5. Select the Subnets tab. Click Add Tag.

| CONFIGURATION     | SYSTEM MAN  | SYSTEM MANAGEMENT |              |                   |                   |         |  |  |  |
|-------------------|-------------|-------------------|--------------|-------------------|-------------------|---------|--|--|--|
| SETTINGS          | SYSTEM MODE | SYSTEM INFO       | SYSTEM RESET | CUSTOM ATTRIBUTES | SUBNETS           |         |  |  |  |
| GENERAL           |             |                   |              |                   |                   |         |  |  |  |
| SYSTEM MANAGEMENT | Tags        |                   |              |                   |                   | Add Tag |  |  |  |
| EXPORT DATA       | Name        |                   | Descript     | ion               | Actions           |         |  |  |  |
|                   | UMD         |                   | UMD Co-      | Gen Plant         | 🗾 Edit   🗑 Delete |         |  |  |  |
| ASSET SOURCES     |             |                   |              |                   |                   |         |  |  |  |

#### 6. Name a new Tag, and add the description. Select **OK.**

| NAME                      |  |  |
|---------------------------|--|--|
| Insert name               |  |  |
| This field is required.   |  |  |
| DESCRIPTION               |  |  |
| Enter a short description |  |  |

7. Click **Add Subnet.** Enter the Subnet that the assets are on and the previously created TAG. Select **OK.** 

| 1 Add Subpot            |        | ×  |
|-------------------------|--------|----|
|                         | 705    |    |
| E.g. 0.0.0/0            | Empty  | ~  |
| This field is required. |        |    |
|                         | CANCEL | ОК |

8. Repeat Steps 16 and 17 for multiple subnets.

# 2.8.2 Tripwire Industrial Visibility Configuration Plano

The following subsections document the software, hardware/VM, and network configurations for the Tripwire Industrial Visibility servers.

#### 2.8.2.1 VM Configuration

The Tripwire Industrial Visibility VM was given the following resources:

- CentOS 7.5
- 1 CPU Core
- 8 GB RAM
- 200 GB hard disk
- 3 NICs

#### 2.8.2.2 Network Configuration

Network Configuration:

- DHCP: disabled
- IPv6: ignore
- IPv4: Manual
- IPv4 address: 10.100.100.111
- Netmask: 255.255.255.0
- Gateway: 10.100.100.1

#### 2.8.2.3 Installation

Repeat steps in <u>Section 2.8.1.3</u>.

# 2.8.2.4 Configurations

Repeat steps in <u>Section 2.8.1.4</u>.

# 2.8.3 Tripwire Industrial Visibility Configuration National Cybersecurity Center of Excellence

Tripwire Industrial Visibility at the NCCoE serves as the central server.

# 2.8.3.1 VM Configuration

The Tripwire Industrial Visibility VM was given the following resources:

- CentOS 7.5
- 4 CPU cores
- 80 GB hard disk
- 32 GB RAM
- 1 NIC

# 2.8.3.2 Network Configuration

Network Configuration:

- DHCP: disabled
- IPv6: ignore
- IPv4: Manual
- IPv4 address: 10.100.100.111
- Netmask: 255.255.255.0
- Gateway: 10.100.100.1

#### 2.8.3.3 Installation

Repeat steps in <u>Section 2.8.1.3</u>.

#### 2.8.3.4 Configurations

Repeat Steps 1–4 in Section 2.8.1.4.

#### In Step 3, select Bootstrap Central.

To complete the configuration: set up syslog, schedule a report, and install the Claroty application on Splunk.

- 1. Connect to the CTD Dashboard: https://10.100.100.1111:5000.
- 2. Select the hamburger menu in the top left corner.

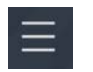

3. Scroll down to select Configuration.

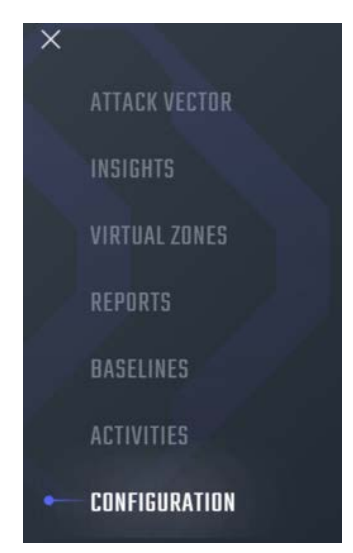

4. Select Syslog. Select Add.

| CONFIGURATION      | CV   | 2100           | _    | _        | _      |                     |                   |       | _                 | _        |               |
|--------------------|------|----------------|------|----------|--------|---------------------|-------------------|-------|-------------------|----------|---------------|
| ERTING & RULES     | - 31 | DLUU           |      |          |        |                     |                   |       |                   |          |               |
| MAIL NOTIFICATIONS |      |                |      |          |        |                     |                   |       |                   |          | + Ade         |
| NELOC:             |      |                |      |          |        | RE                  | ESULTS (3)        |       |                   |          |               |
| THUN -             | ID   | Server         | Port | Protocol | Туре   | Message<br>Contents | Message<br>Format | Local |                   |          |               |
| ECURITY SETTINGS   | 0    | 10.100.200.101 | 515  | UDP      | syslog | Alerts              | CEF               | No    | ∠ Edit<br>message | 👕 Delete | 😫 Send a test |
| SER MANAGEMENT     | 1    | 10.100.200.101 | 515  | UDP      | syslog | Baselines           | CEF               | No    | ∠ Edit<br>message | Delete   | Send a test   |
|                    |      | 10 100 200 101 | 515  | UDP      | syslog | Events              | CEF               | No    | 🖉 Edit            | 🗑 Delete | 😫 Send a test |

5. Uncheck Local. Do not Select a Site.

| То                                                                                           |                  |   |
|----------------------------------------------------------------------------------------------|------------------|---|
|                                                                                              |                  |   |
| From                                                                                         |                  |   |
| Select Site                                                                                  | ~                |   |
| Note that the syslog message is alway<br>EMC                                                 | vs sent from the |   |
| MEETER CONTENTS                                                                              |                  |   |
| MESSAGE CONTENTS:                                                                            | MESSAGE FORMAT:  |   |
| MESSAGE CONTENTS:<br>SELECT LOG LEVEL<br>THIS FIELD IS REQUIRED.                             | CEF              | × |
| MESSAGE CONTENTS:<br>SELECT LOG LEVEL<br>THIS FIELD IS REQUIRED.<br>SERVER:                  | CEF              | ~ |
| MESSAGE CONTENTS:<br>SELECT LOG LEVEL<br>THIS FIELD IS REQUIRED.<br>SERVER:<br>Choose server | CEF              | v |

6. Select Alerts for the Log Level. Enter the IP address for the Splunk server under Server. Enter Port 515 and Protocol UDP. Select all boxes under Category and all boxes under Type. Leave the System URL and the Message Format as the default.

| MESSAGE CONTENTS:           |   | MESSAGE FORMAT: |   |
|-----------------------------|---|-----------------|---|
| ALERTS                      | ~ | CEF             | ~ |
| Category                    |   |                 |   |
| All                         |   |                 |   |
| Туре                        |   |                 |   |
| All                         | ~ |                 |   |
| SERVER:                     |   |                 |   |
| PORT:                       |   |                 |   |
| 515                         |   |                 |   |
| PROTOCOL:                   |   |                 |   |
| UDP                         | ~ |                 |   |
| SYSTEM URL:                 |   |                 |   |
| https://10.400.400.444.5000 |   |                 |   |

- 7. Select Save.
- 8. Select **Add** to add another.
- 9. Select Baselines under Message Contents.

| IESSAGE CONTENTS:         |        | MESSAGE FORMAT: |  |
|---------------------------|--------|-----------------|--|
| BASELINES                 | ~      | CEF             |  |
| Name                      |        |                 |  |
| Name                      |        |                 |  |
| Transmission              |        |                 |  |
| Transmission              |        |                 |  |
| Source port               |        |                 |  |
| Source port               |        |                 |  |
| Destination port          |        |                 |  |
| Destination port          |        |                 |  |
| Protocol                  |        |                 |  |
| Select Protocol           | $\sim$ |                 |  |
| Communication Type        |        |                 |  |
| Select Communication Type | $\sim$ |                 |  |
| Access Type               |        |                 |  |
| Select Access Type        | ~      |                 |  |
|                           |        |                 |  |

10. Enter the Splunk IP for Server, Port 515, and Protocol UDP. Leave System URL as the default. Click Save.

| ORT:<br>515<br>ROTOCOL:<br>UDP |   |
|--------------------------------|---|
| 515<br>ROTOCOL:                |   |
| ROTOCOL:                       |   |
| UDP                            |   |
|                                | ~ |
| YSTEM URL:                     |   |

- 11. Select **Add** to add another.
- 12. Select EVENTS for Message Contents. Enter the Splunk IP for Server, Port 515, and Protocol UDP. Leave the System URL as default.

| MESSAGE CONTENTS:                        |        | MESSAGE FORMAT: |   |
|------------------------------------------|--------|-----------------|---|
| EVENTS                                   | ~      | CEF             | ~ |
| Select filters for the corresponding ale | erts   |                 |   |
| Category                                 |        |                 |   |
| Select Category                          | ~      |                 |   |
| Туре                                     |        |                 |   |
| Select Type                              | $\sim$ |                 |   |
| SERVER:                                  |        |                 |   |
| 10 100 200 101                           |        |                 |   |
| PORT:                                    |        |                 |   |
| 515                                      |        |                 |   |
| PROTOCOL:                                |        |                 |   |
| UDP                                      | ~      |                 |   |
| SYSTEM URL:                              |        |                 |   |
| https://10.100.100.111.5000              |        |                 |   |

#### 13. Click Save.

14. To configure Asset Reporting, select **Assets** from the hamburger menu.

| × |           |
|---|-----------|
|   | ALL SITES |
|   | DASHBOARD |
|   | ASSETS    |
| 7 | ALERTS    |

15. From the **Assets** list, select the report icon in the menu bar, to schedule a report.

| ASSE  | TS VIE    | N |        |      |         |          |        | law Type             |                        |                      | Presets         |                        | 0          |         | Reset      |
|-------|-----------|---|--------|------|---------|----------|--------|----------------------|------------------------|----------------------|-----------------|------------------------|------------|---------|------------|
| Type  | Type Site |   |        |      | Venidor |          |        | Protocol Criticality |                        | Search By            |                 |                        |            |         |            |
| Selec | t Type    | ~ | Select | Site | ~       | Select \ | /endor | . Y                  | Select Protocol $\lor$ | Select Criticality 🗸 | Name, I         | P. Version, Model, Mar |            | M       |            |
|       |           |   |        |      |         |          | Sc     | thedule re           | port                   |                      |                 | CLEAR ALL              | QUERY VIEW | ADVANCE | D OPTIONS- |
|       |           | Ľ | ¢      | ij   | Ŧ       | £        | B      |                      | RESULTS (67)           |                      |                 | 9                      | 1 1 2      | 3 🕨     | нЙ         |
|       | SITE \$   | N | AME    |      | IP ≑    |          |        | MAC                  | Ф ТҮРЕ Ф               | CRITICALITY 🛱        | RISK<br>LEVEL 🛱 | VENDOR \$              |            | NETWO   | RK ≑       |

16. Name the report, and select **CSV** as the **Format.** Enter a recipient to receive and download the report. Schedule the report to run at an acceptable interval. This build scheduled the report to run daily. Click **Create.** 

| Report name:<br>Description:                                                                                                    | CTD Assets Report                                                                                                    |  |  |  |  |  |  |
|----------------------------------------------------------------------------------------------------|----------------------------------------------------------------------------------------------------|--|--|--|--|--|--|
|                                                                                                    | Explain what this report is about, what's its goals, main filters, etc. (Optional)                                                                                                    |  |  |  |  |  |  |
|                                                                                                    |                                                                                                    |  |  |  |  |  |  |
| Display and (                                                                                                    | Data Scope                                                                                                    |  |  |  |  |  |  |
| Display and Display and Displa | CSV     OPDF                                                                                                    |  |  |  |  |  |  |
| Display and D<br>Format:<br>Filters:                                                                                                    | Data Scope                                                                                                    |  |  |  |  |  |  |
| Display and I<br>Format:<br>Filters:<br>Include:                                                                                                    | Oata Scope            ••         ••         CSV         ••         PDF         Ghost Assets: Don't show ghost assets         Address Type: Unicast             Rack Slots                                                   |  |  |  |  |  |  |
| Display and I<br>Format:<br>Filters:<br>Include:<br>Share With                                                                                                    | Data Scope <ul> <li>O CSV</li> <li>PDF</li> <li>Ghost Assets: Don't show ghost assets</li> <li>Address Type: Unicast</li> <li>Rack Slots</li> <li>Nested Devices</li> <li>Cancel</li> <li>Cancel</li> </ul> <li>Cancel</li> |  |  |  |  |  |  |

# 2.8.3.5 Tripwire Splunk Integration

To integrate Tripwire with Splunk, install the Claroty Continuous Detection Application for Splunk. Additionally, install the Splunk Universal Forwarder to forward the CSV report.

- 1. Download the Claroty Continuous Detection Application for Splunk from <a href="https://splunkbase.splunk.com/app/4529/">https://splunkbase.splunk.com/app/4529/</a>.
- 2. Log in to Splunk.
- 3. On the Apps menu, click Manage Apps.
- 4. Click **Install app** from file.
- 5. In the Upload app window, click Choose File.
- 6. Locate the downloaded .*tar.gz* file, and then click **Open** or **Choose.**
- 7. Click Upload.
- 8. Click **Restart Splunk,** and then confirm the restart.
- 9. To install Splunk Universal Forwarder, follow the steps in <u>Section 2.7.1.4</u>.
- 10. Place the following text in the */opt/splunkforwarder/etc/system/local/outputs.conf* file:

```
[tcpout]
defaultGroup = default-autolb-group
[tcpout:default-autolb-group]
Server = 10.100.200.101:9997
[tcpout-server://10.100.200.101:9997]
```

- 11. Place the following text in the */opt/splunkforwarder/etc/system/local/deploymentclient.conf* file:
- 12. [target-broker:deploymentserver]
- **13.** targetURI = 10.100.200.101:8089
- 14. Log in to Splunk. Go to Settings > Data Inputs > Files & Directories.
- 15. Select New Remote File & Directory.
- 16. Select the host on which the forwarder is installed. Name the Server Class. Click Next.
- 17. Input the CSV file to monitor, i.e., /home/esam/attachments/report.csv.
- 18. Select Next.
- 19. Select Review.
- 20. Select Submit.

# Appendix A List of Acronyms

| CSV   | Comma Separated Value                          |
|-------|------------------------------------------------|
| CPU   | Central Processing Unit                        |
| СТD   | Continuous Threat Detection                    |
| DHCP  | Dynamic Host Configuration Protocol            |
| DVD   | Digital Versatile Disc                         |
| ESAM  | Energy Sector Asset Management                 |
| ESP   | Encapsulating Security Payload                 |
| GB    | Gigabyte                                       |
| HDD   | Hard Disk Drive                                |
| IP    | Internet Protocol                              |
| IPv   | Internet Protocol version                      |
| ISO   | Optical Disc Image                             |
| IT    | Information Technology                         |
| NCCoE | National Cybersecurity Center of Excellence    |
| NIC   | Network Interface Controller/Card              |
| NIST  | National Institute of Standards and Technology |
| OS    | Operating System                               |
| ОТ    | Operational Technology                         |
| PUMP  | Patch and Update Management Program            |
| RAM   | Random Access Memory                           |
| SIEM  | Security Information and Event Management      |
| SPAN  | Switched Port Analyzer                         |
| ТВ    | Terabyte                                       |
| ТСР   | Transmission Control Protocol                  |
| TLS   | Transport Layer Security                       |
| UDP   | User Datagram Protocol                         |
| UMD   | University of Maryland                         |
| VM    | Virtual Machine                                |
| VPN   | Virtual Private Network                        |
| XML   | Extensible Markup Language                     |